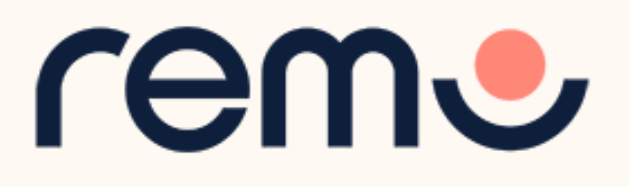

# Remo Conference スピーカー用 簡易マニュアル

「スピーカー」:プレゼンテーションで登壇できる権限

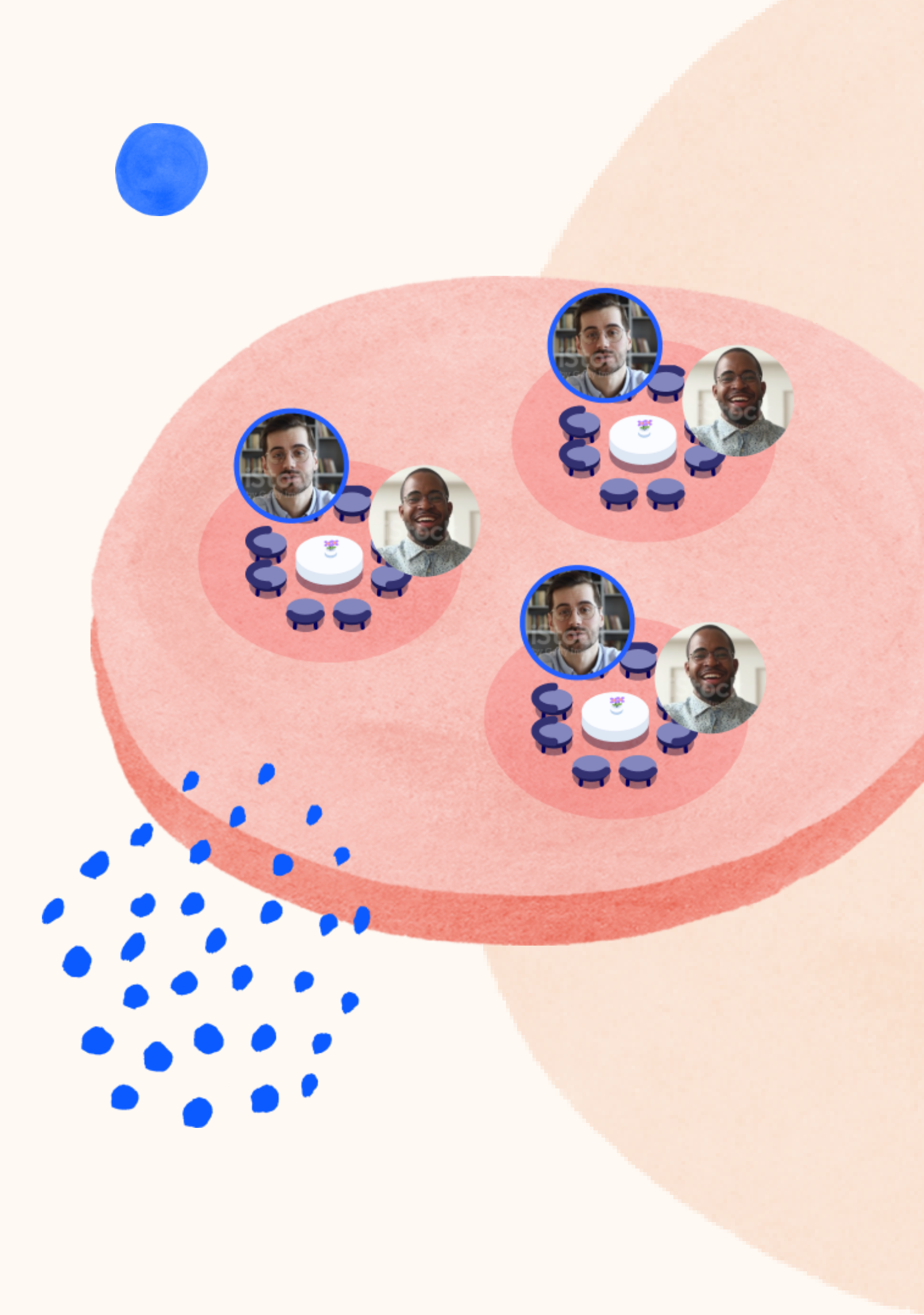

1. 最も重要なこと
2. 参加の招待を受け取る
3. プロフィールの設定
4. イベントへの登壇の準備
5. イベント中

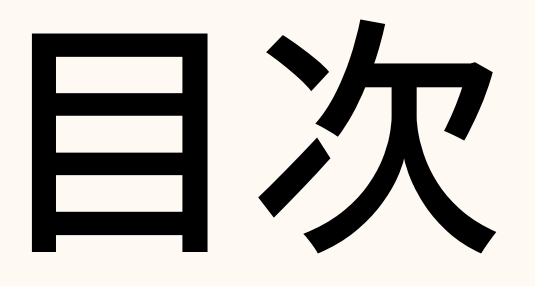

### <u>最も重要なこと(まとめ)</u>

【デバイス】必ず Win / Mac を利用してください。 【登壇方法】 プレゼン中 マイク/カメラ をONにすると 登壇でき、OFFにするとステージから降りられます。 【入場方法】 スピーカーはイベント開催時間前に イベントへ入場し、リハーサルなどを行えます。 【スタッフルーム】 一部を除き主催者&スピーカーが打 ち合わせできる専用の部屋があります。

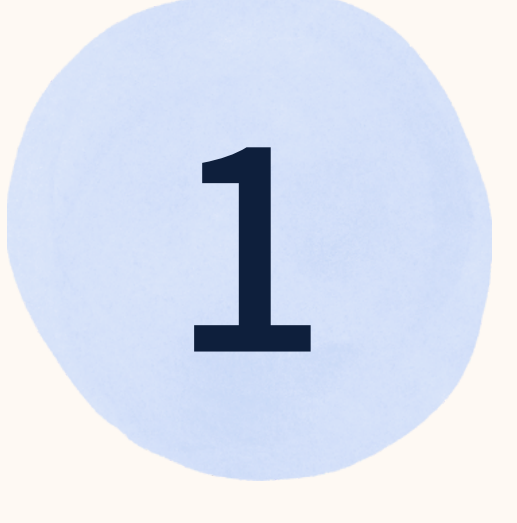

## 参加の招待を 受け取る

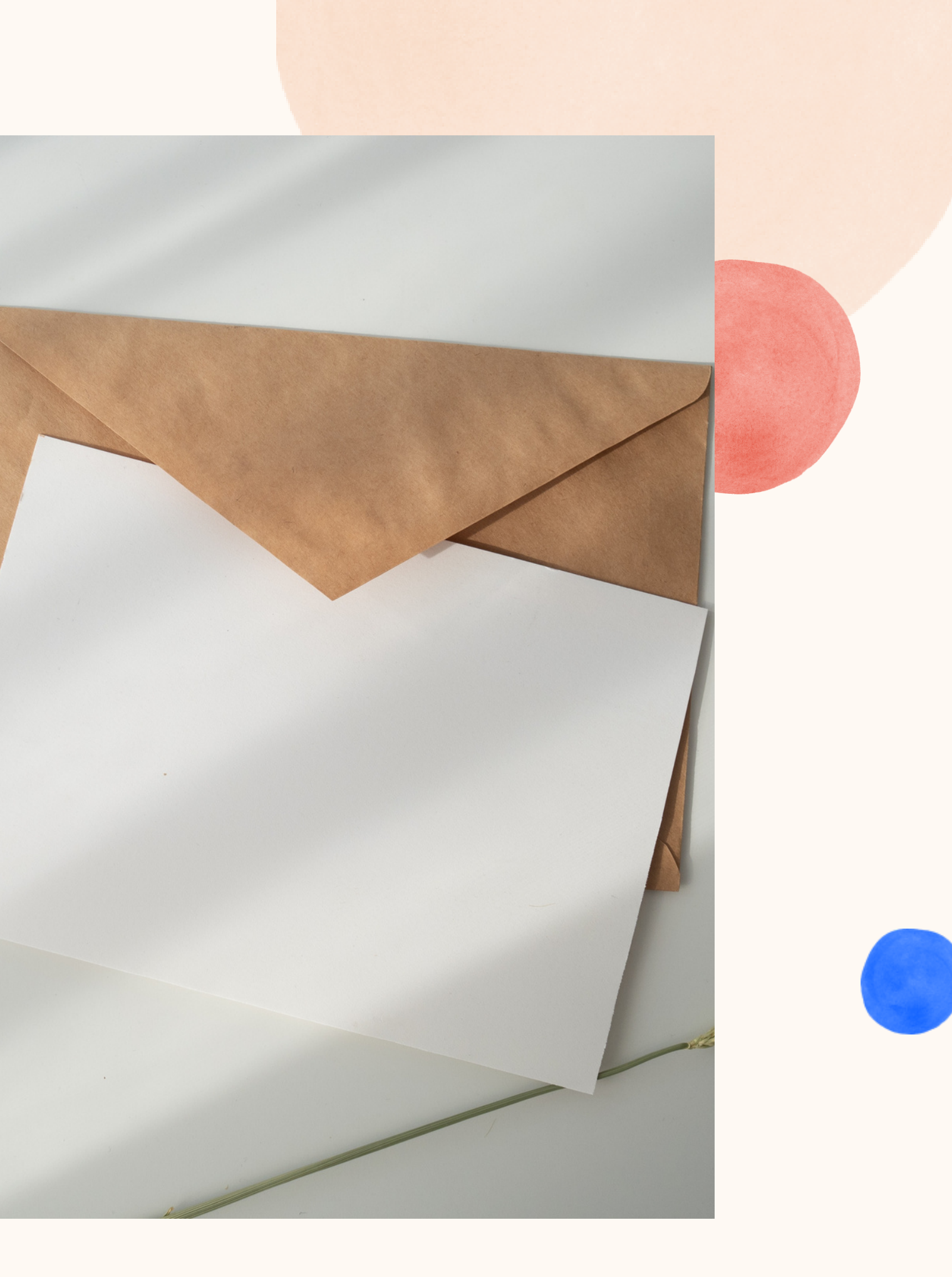

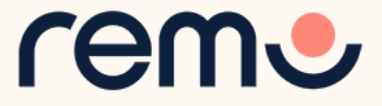

### 招待メールを受け取ったら…

noreply <noreply@remoinvite1.co>

You've been invited to join ¿Cómo organizar eventos GENIALES? as a speaker!

Click the button below to login and get started.

Accept Invitation

If the button above doesn't automatically redirect you to our page, please copy and paste the following link into your browser:

https://live.remo.co/s/777f29ea0b86271c970330b03f1f2e11

All the best,

The Remo team

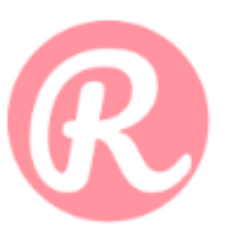

Unsubscribe - Unsubscribe Preferences

招待メール内の 「Accept Invitation」 を押す。または リンクをブラウザに 直接ペーストします。

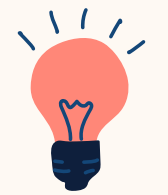

ヒント: 受け取っていない 場合は「**迷惑メール**」 を確認しましょう

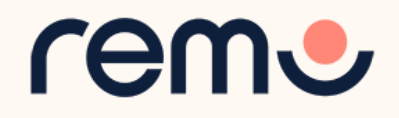

イベントへ入場する方法

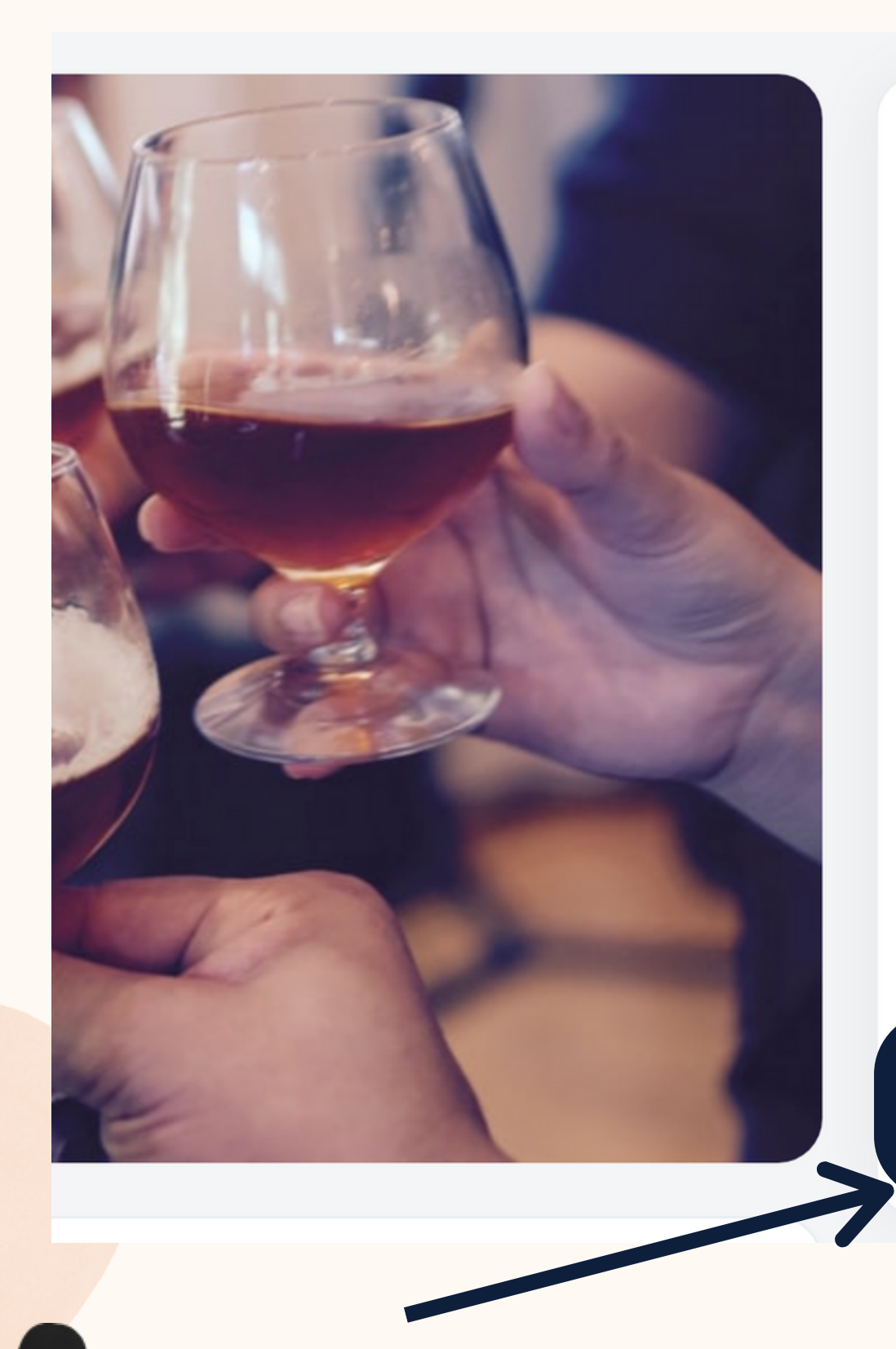

6

#### テストイベント

May 29th, 06:00pm - JST May 31st, 03:00pm - JST

**I** 

Remoを最大限楽しんで頂く為に「マイク」と 「カメラ」のご利用を推奨いたします

イベントが始まるまで

| 日  |   | 時  |   | 分  |   | 秒  |
|----|---|----|---|----|---|----|
| 02 | : | 04 | : | 16 | : | 49 |

予約する

スピーカー参加

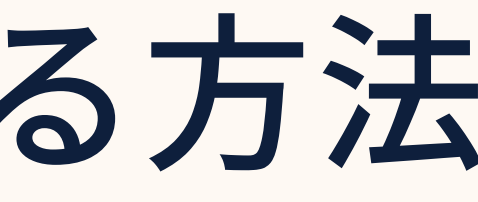

スピーカーはイベント開始前に 入場が可能です。イベント開催 前に入室する場合:

#### 「<u>スピーカー入場口</u>」から入場

ご注意:「予約する」をクリッ クすると「ゲスト」として入る ことになり、イベント内ででき ることに制限がかかります。

> すでにイベントが開始して いる場合は「ログインして 参加する」をクリックして ご参加ください。

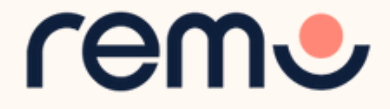

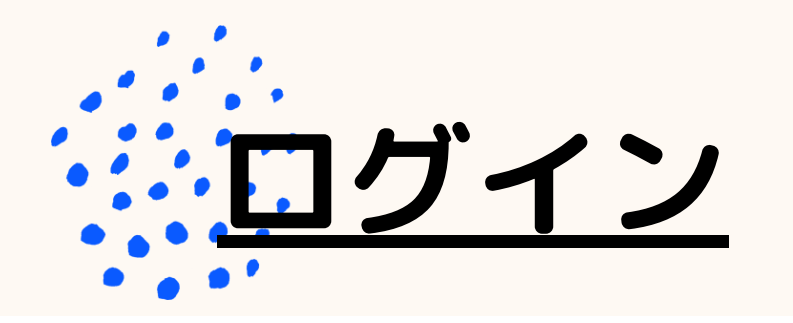

### <u>アカウント登録</u>

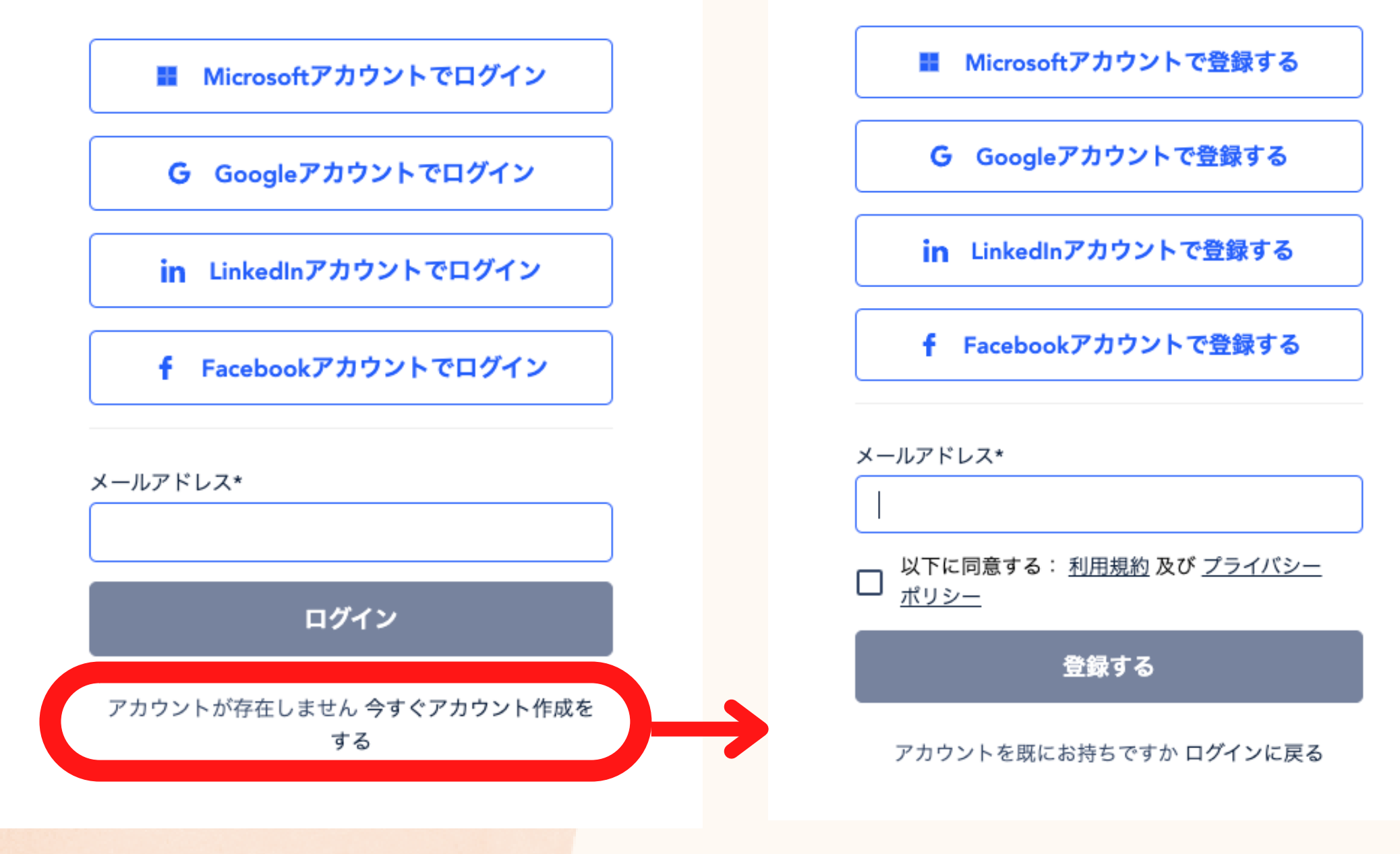

イベント開始前にプロフィールを設定できます。詳しい方法は次ページへ **(**@M

#### <u>アカウント作成/ログイン:</u>

Remoのアカウントを作成 (登録)するか、ログインを 行います。アカウントの作 成、ログイン方法の<u>詳細はガ</u> <u>イド記事</u>でご確認ください。

※Remoのイベントに参加するため にはSNSアカウント連携、または Remoアカウント作成が必要です。 登録、利用は無料ですので、ご安心 ください。

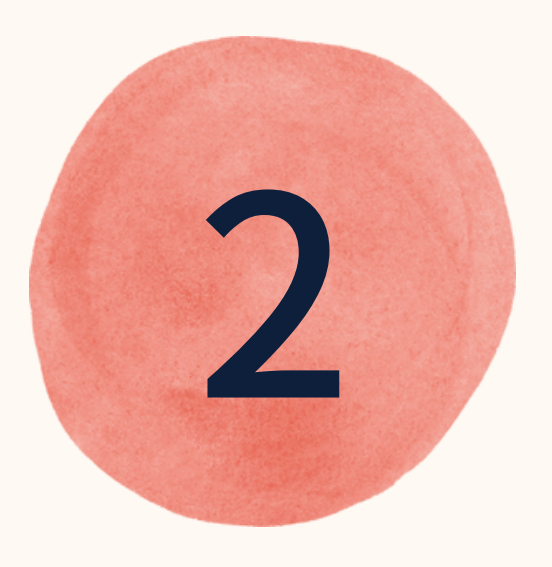

## プロフィールの 設定

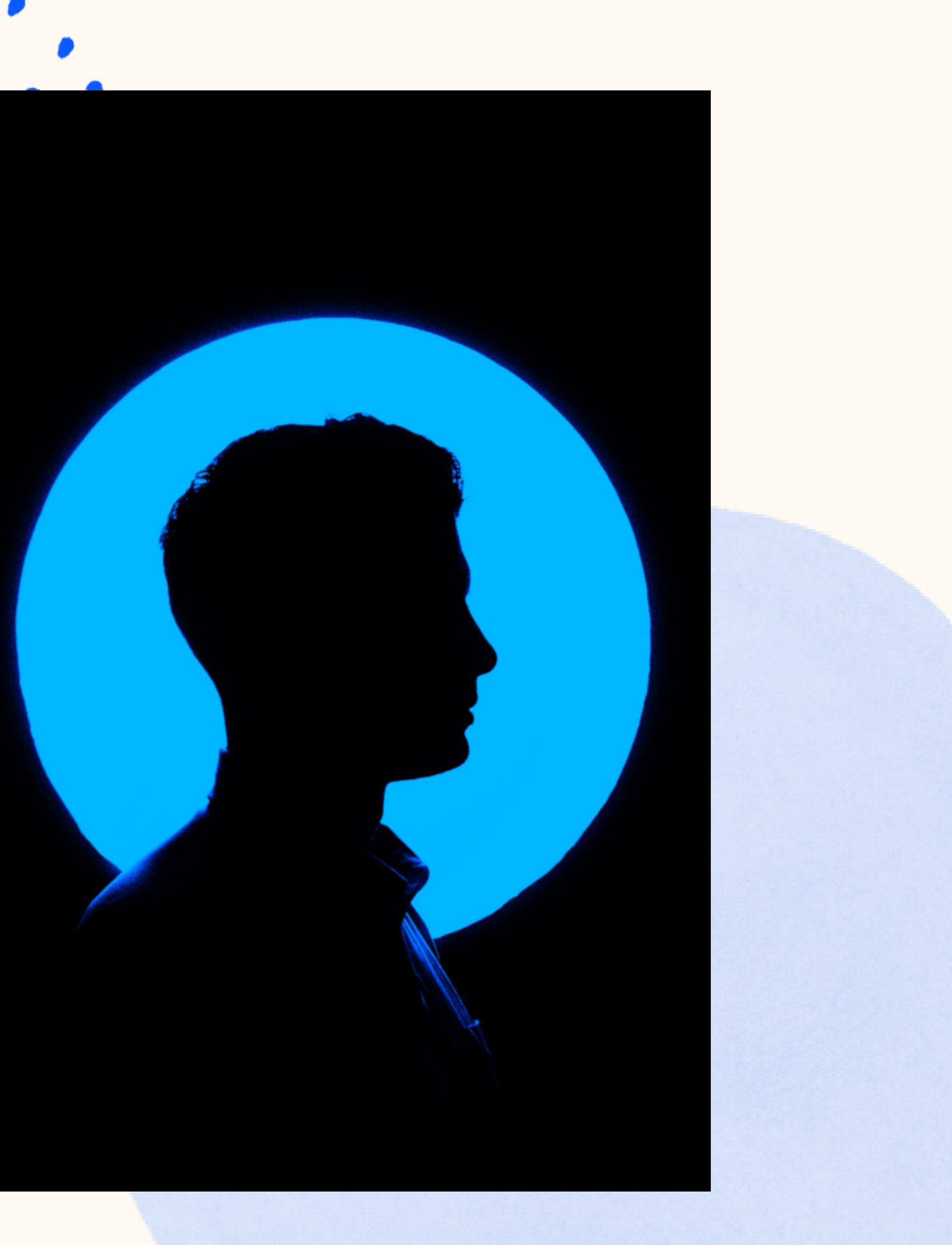

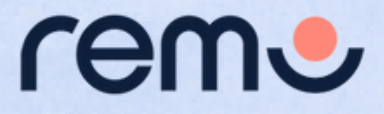

# プロフィールの設定

6

#### プロフィールを設定(編集)する方法

変更日: 水, 25 5月, 2022 at 10:02 午前

| 関連するユー       | ゲスト          | スピーカー        | イベントマネージャー・アシスタント | ホスト(オーナ      |
|--------------|--------------|--------------|-------------------|--------------|
| + <b>f</b> : | $\checkmark$ | $\checkmark$ |                   | $\checkmark$ |

LinkedInなど、個人で活用されているSNSのリンクをプロフィールに追加する事ができます。 また、プロフィールを充実させることで、他の参加者に必要な情報をすぐに提供する事ができます。

まず、Remoのイベントへ入場するか「マイイベント」ページへお進みください。

https://live.remo.co/my-events

#### 操作手順:

1. 画面右上のプロフィール画像/アイコンをクリックしてください。

2.ドロップダウンメニューから「**プロフィール**」を選択してください。

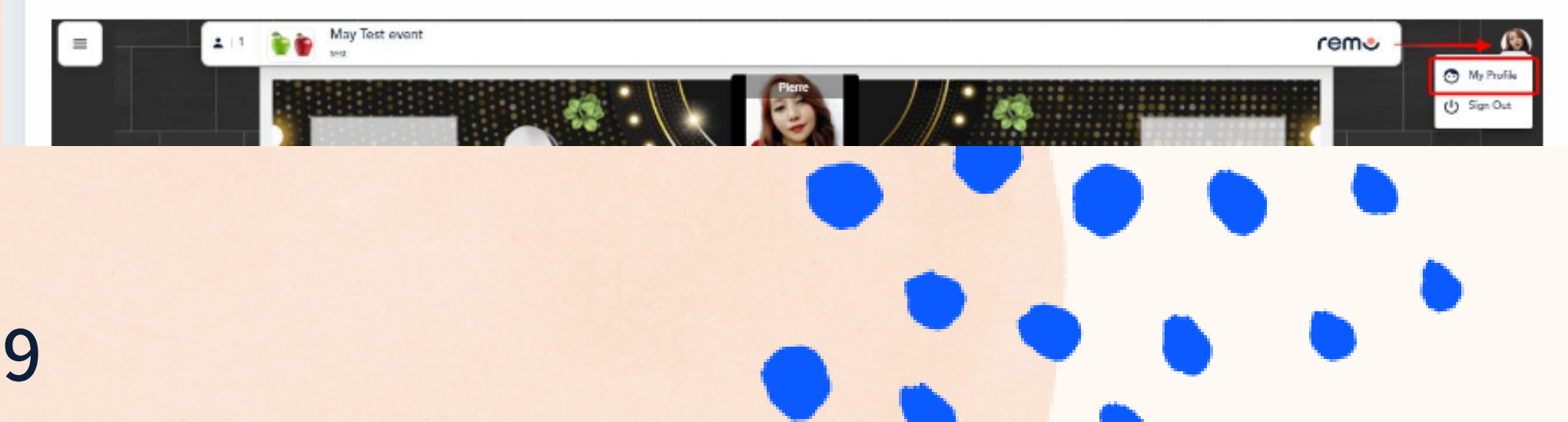

プロフィールの設定方法は <u>こちらのガイド記事</u>を ご覧ください。

リンクが正常に動作しない場合: https://help.remo.co/ja-JP/support/solutions/articles/ 63000241063

プロフィールの設定方法は 次ページでも紹介しています。

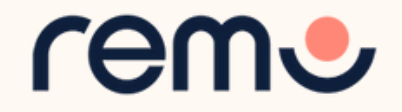

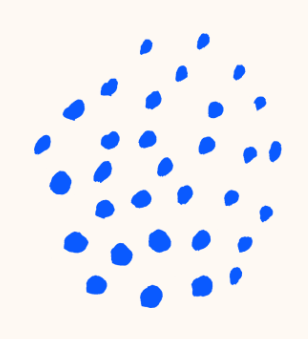

Microsoftアカウントでログイン

**G** Googleアカウントでログイン

in LinkedInアカウントでログイン

**f** Facebookアカウントでログイン

メールアドレス\*

ログイン

アカウントが存在しません 今すぐアカウント作成を する

# まずログインしましょう。「<u>こちら</u>」または イベントランディング ページからログイン します。

#### <u>スピーカーとして招待</u> <u>されたメールアドレス</u>を 入力してください。

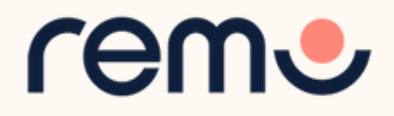

2. 画面右上のご自身のアイコンをクリックすると、メニューが表示されます。

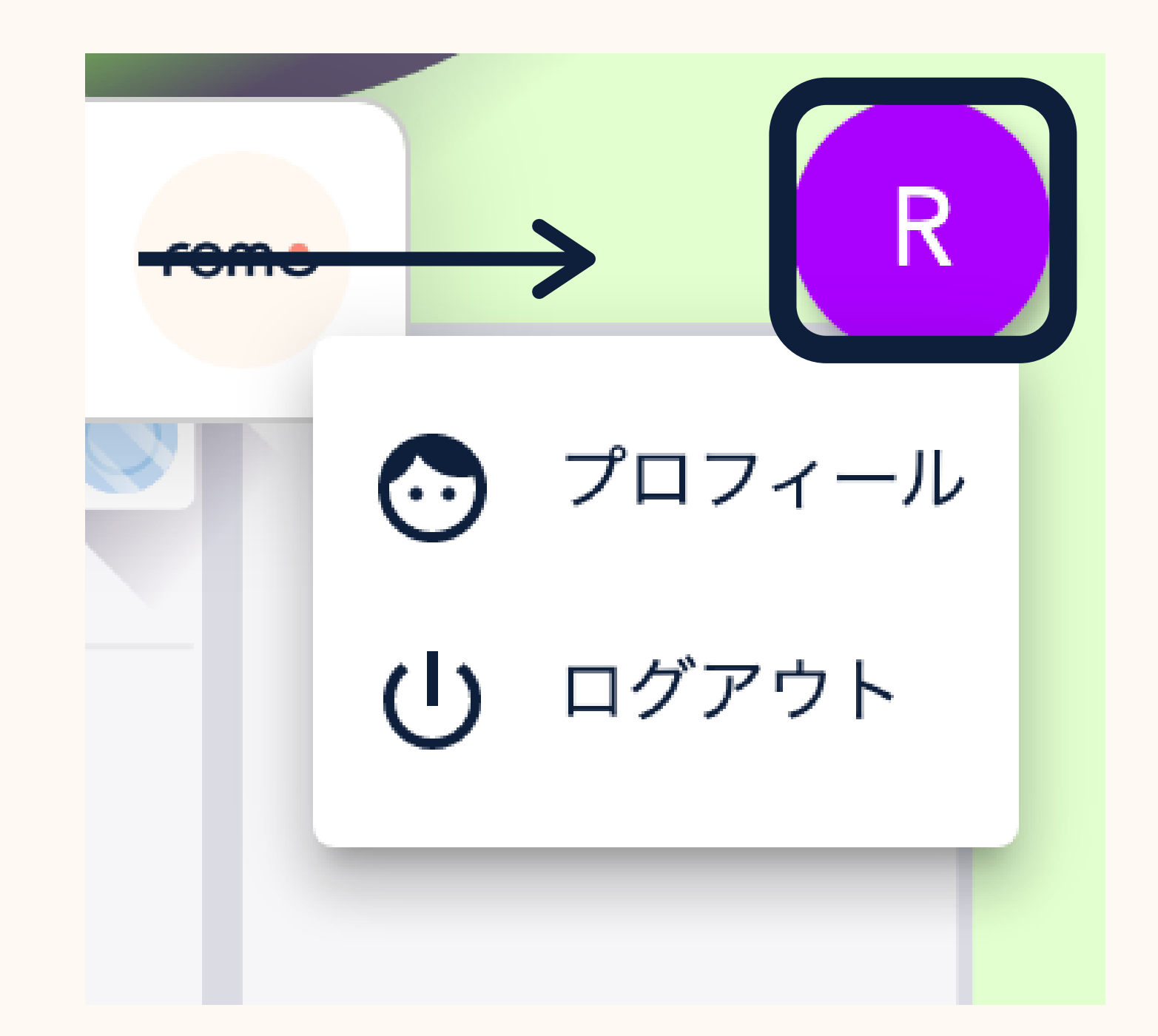

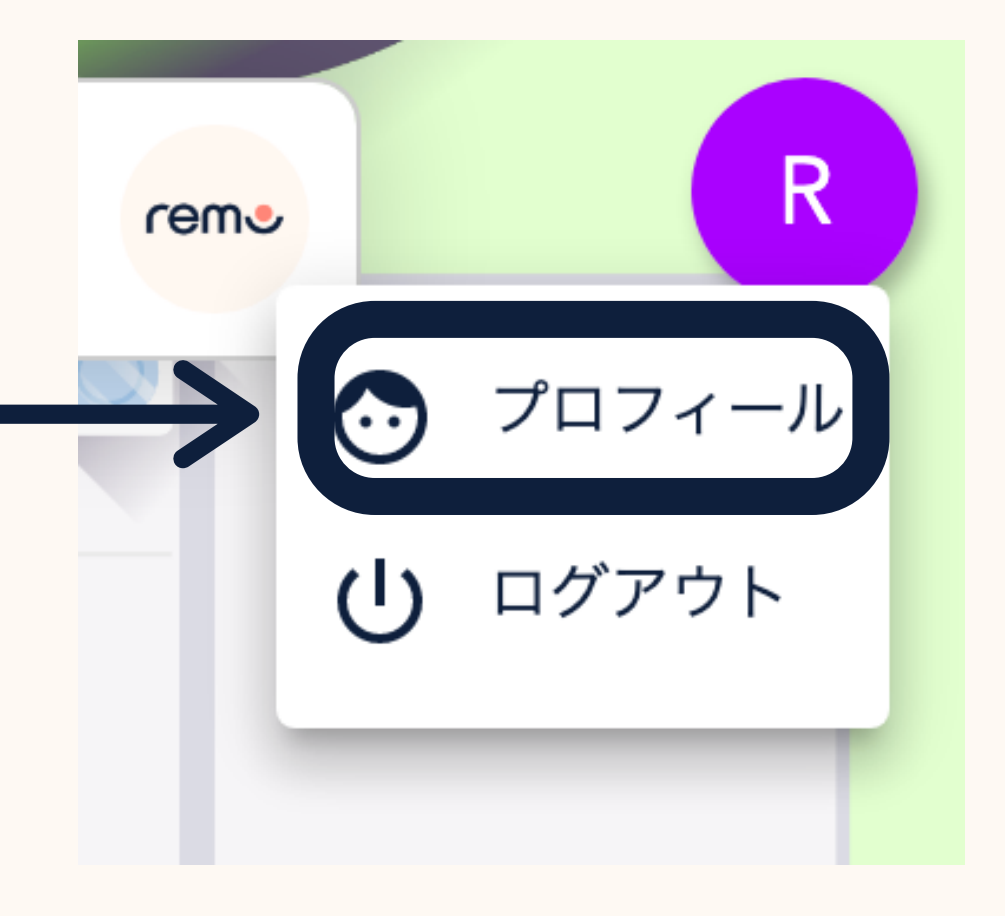

#### 3.「プロフィール」 をクリックします。

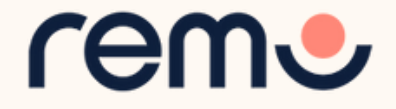

#### ステップ3:「編集」をクリックすると、プロフィールの編集が可能になります。 編集後、「保存内容を変更」をクリックで入力した内容を保存できます。

| Γ           | ×                                        | 1 | プロフィ<br>のサイズ   |
|-------------|------------------------------------------|---|----------------|
|             | プロフィールの編集                                | 2 | 氏名             |
| 2           | バロフィール画像の変更 画像削床   氏名*                   | 3 | 見出し            |
| 3           | 見出し<br>                                  | 4 | 会社名            |
| 4           | 会社<br>② 役職<br>③ LinkedIn URL             | 5 | 役職             |
| J<br>1<br>7 | Facebook URL<br>Fight/Sansan オンライン名刺 URI | 6 | 外部スケ<br>CALEND |
|             | 保存内容を変更 キャンセル                            | 7 | LINKED<br>プロフィ |
| L           |                                          | 8 | ヱの全ち           |

ール画像の追加・変更(画像ファイル は512KB以下)

ジューリングツールへのリンク(例: )LY)

IN、FACEBOOK、EIGHT/SANSAN ール

その他ウェブサイト

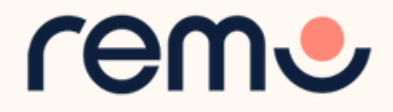

### イベント開催前にできる準備

スピーカーはイベント開催前に イベントスペースに入室できる ので、以下が可能です。 1. テーブルチャットを使用した <u>ドキュメントの共有</u> 2.ホワイトボードを使用したド キュメントや情報の共有 3.(<u>ガイド記事</u>を参照)

ホワイトボードを使用した 情報共有の例

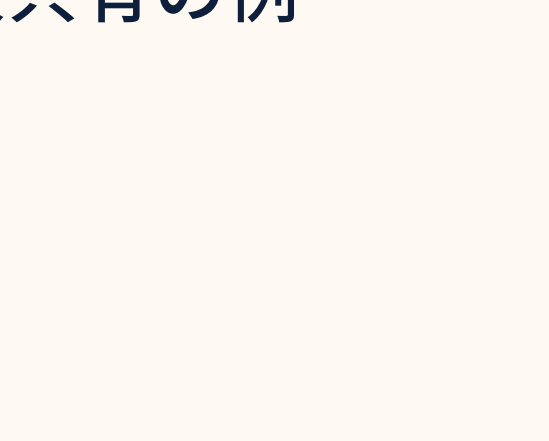

13

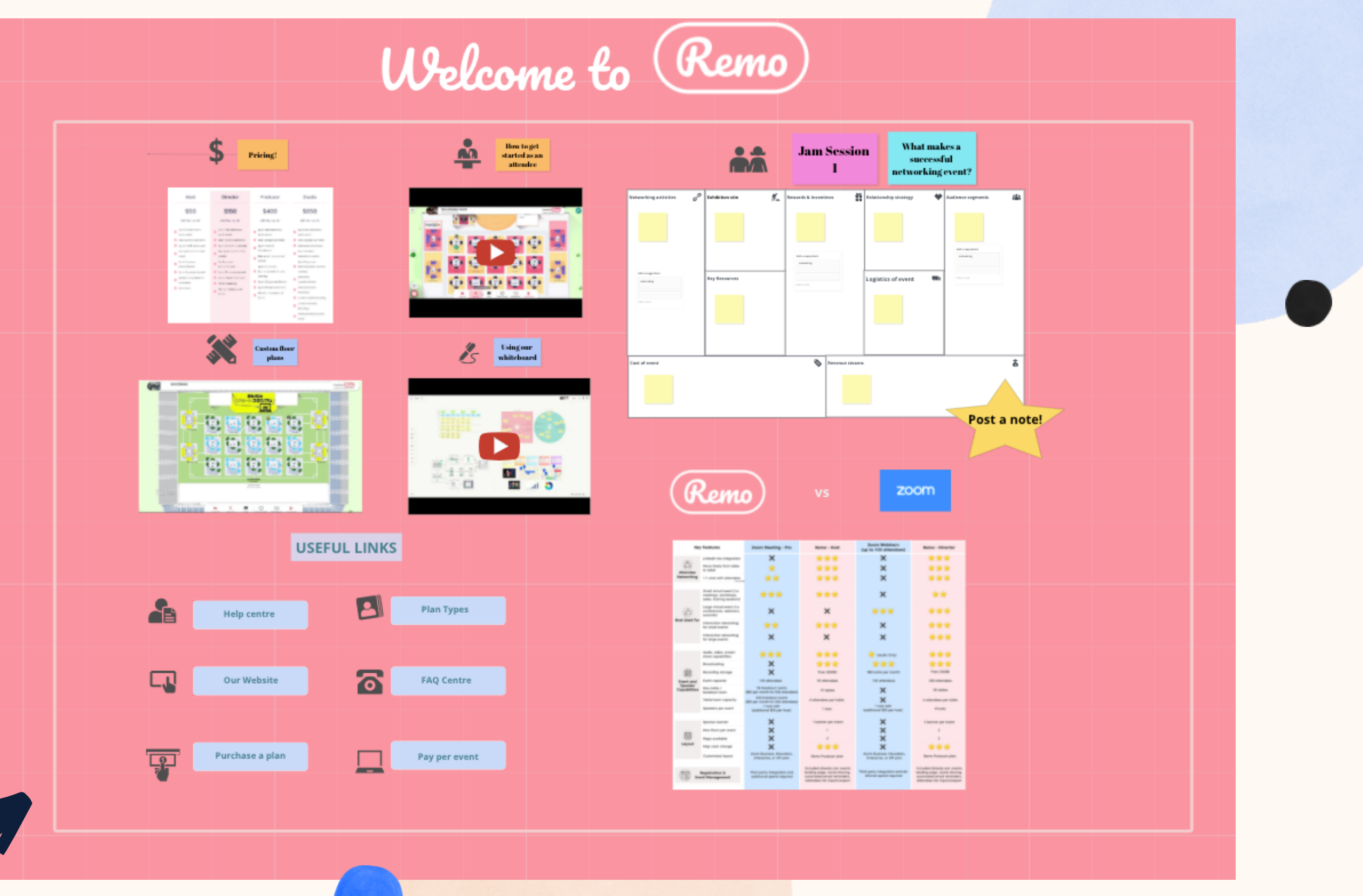

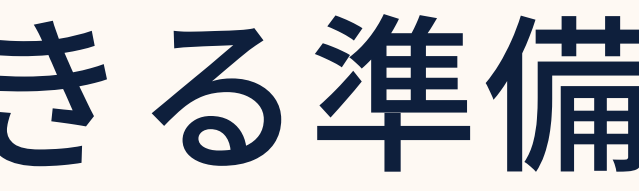

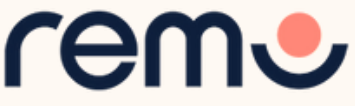

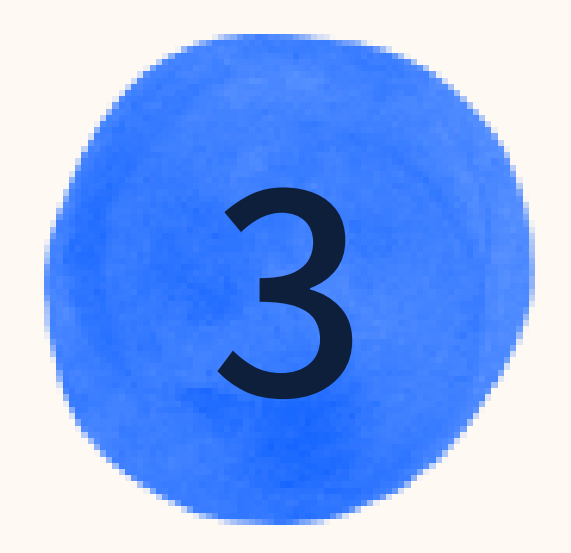

## イベントへの 登壇の準備

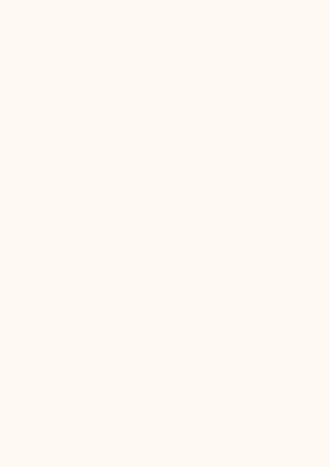

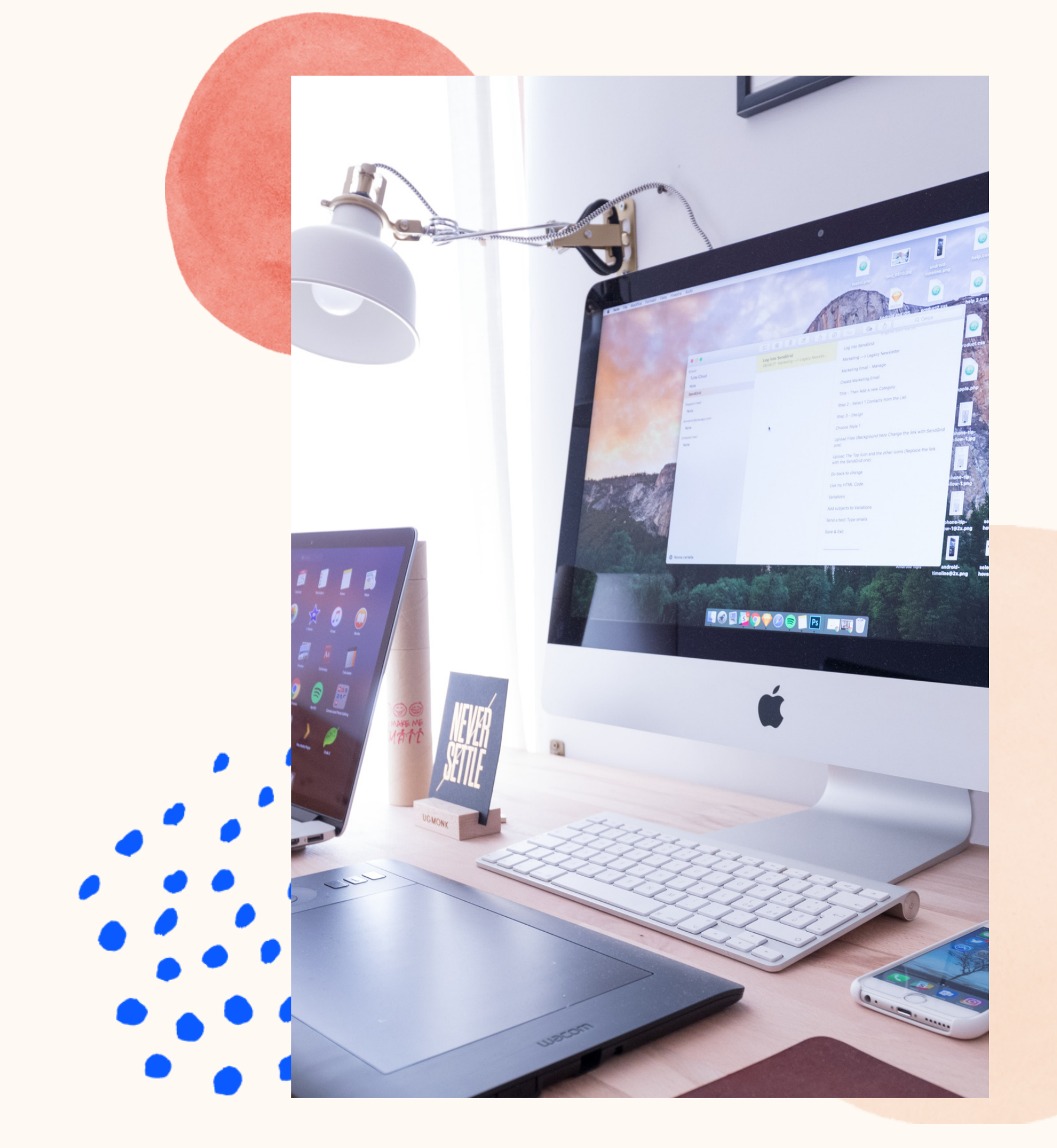

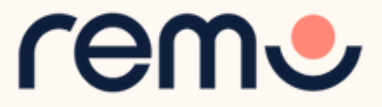

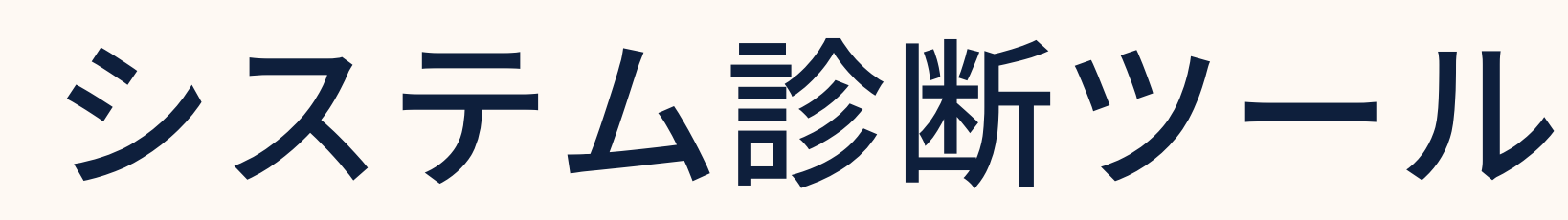

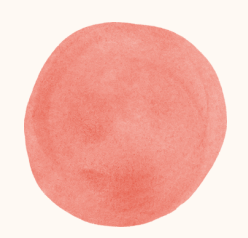

## HTTPS://GEARTEST.REMO.CO

ブラウザ、ハードウェア、接続の状態をご確認いただける システム診断ツールがございます。

イベントの参加前にぜひお試しください。

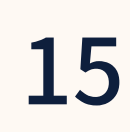

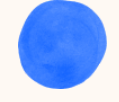

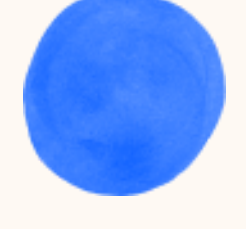

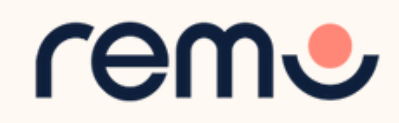

### マイクとカメラの設定

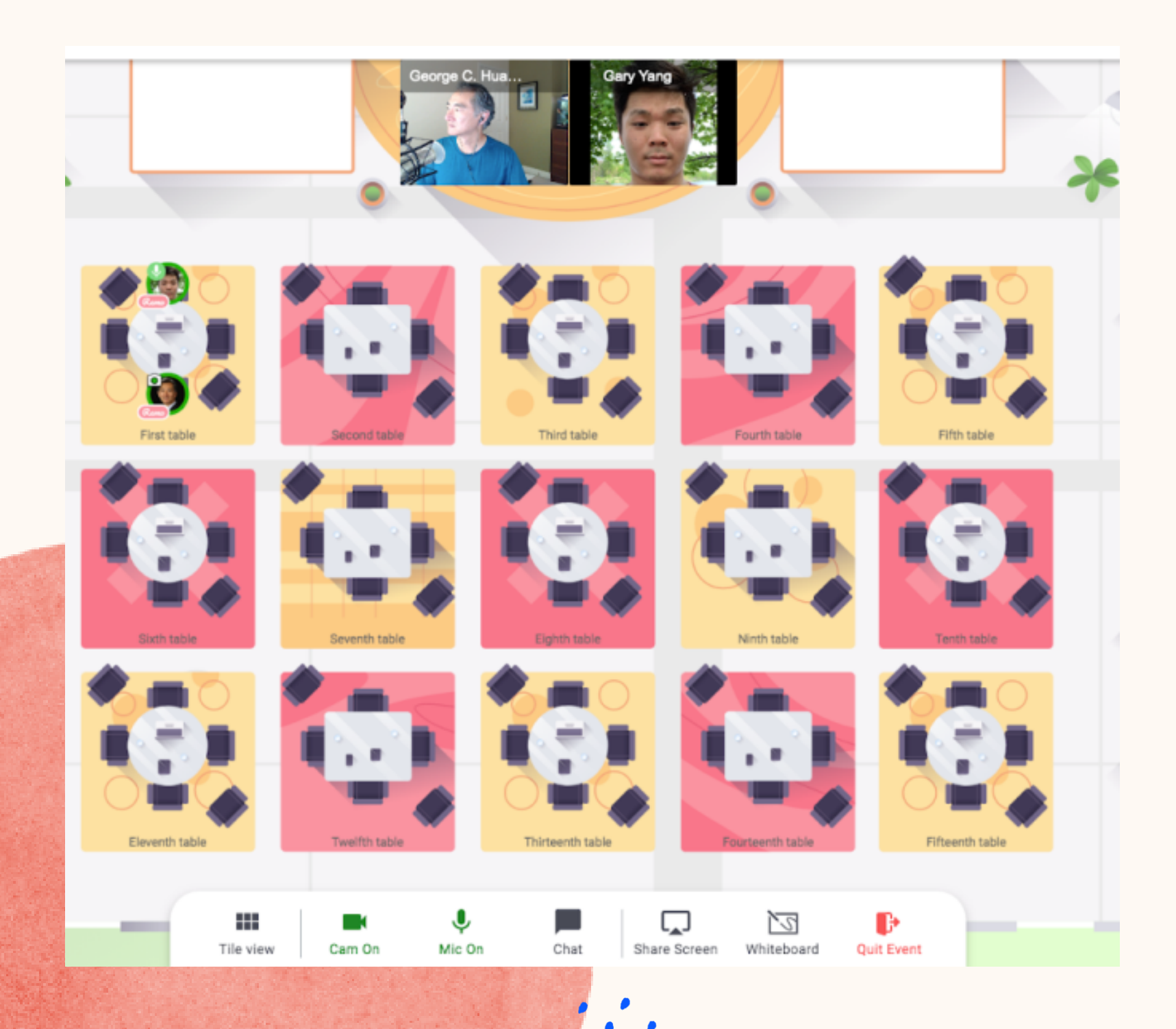

マイクとカメラを搭載した デバイスからのイベントへの 参加を推奨しています。

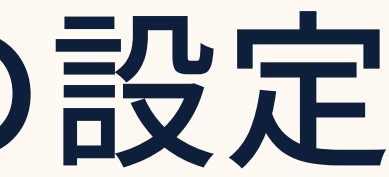

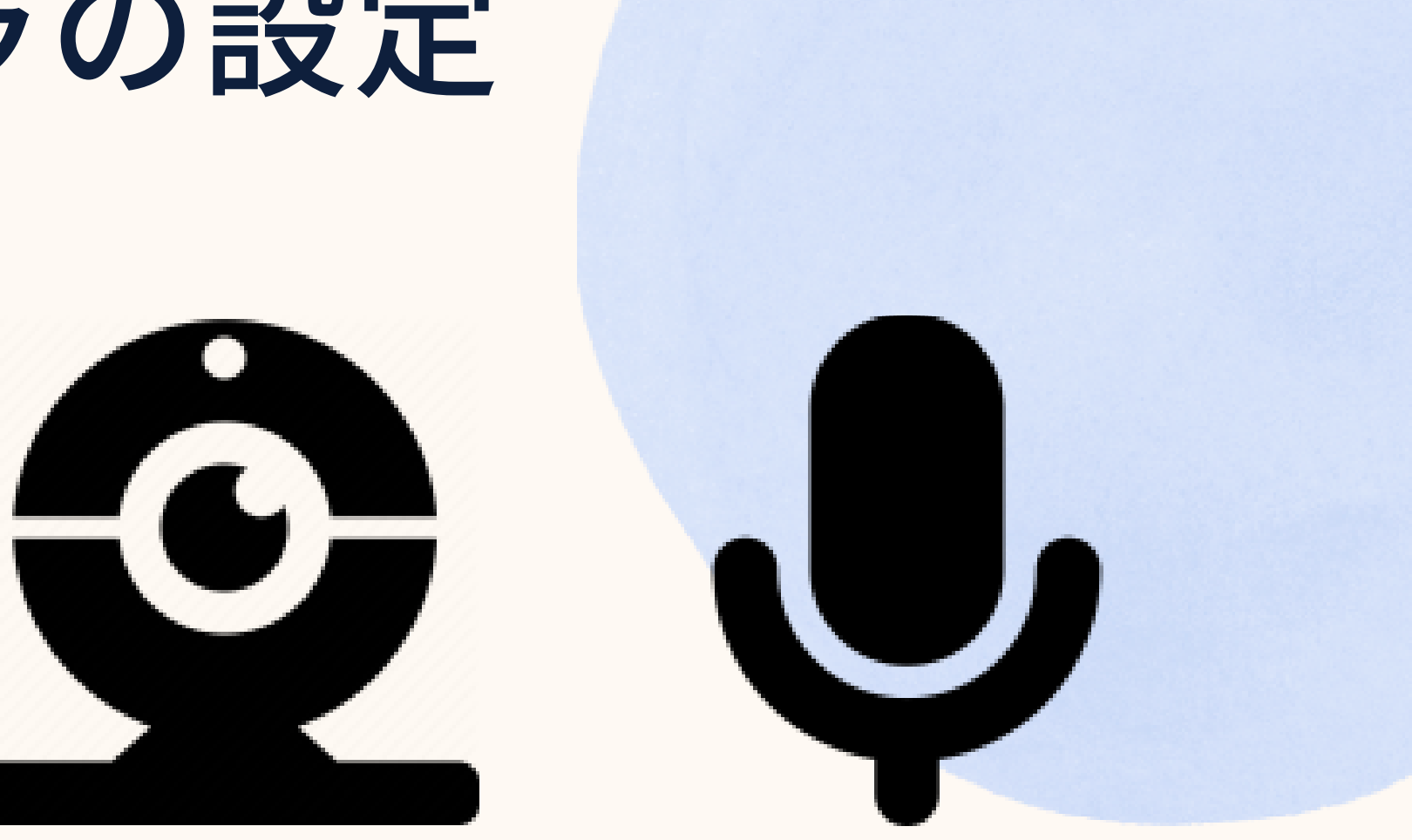

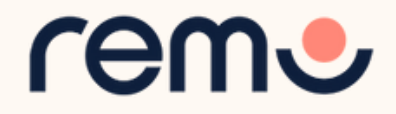

### 対応デバイスについて

### デスクトップ、ノートパソコン、スマートフォンからご利用いただけます。 タブレット端末は非対応ですので、ご注意ください。

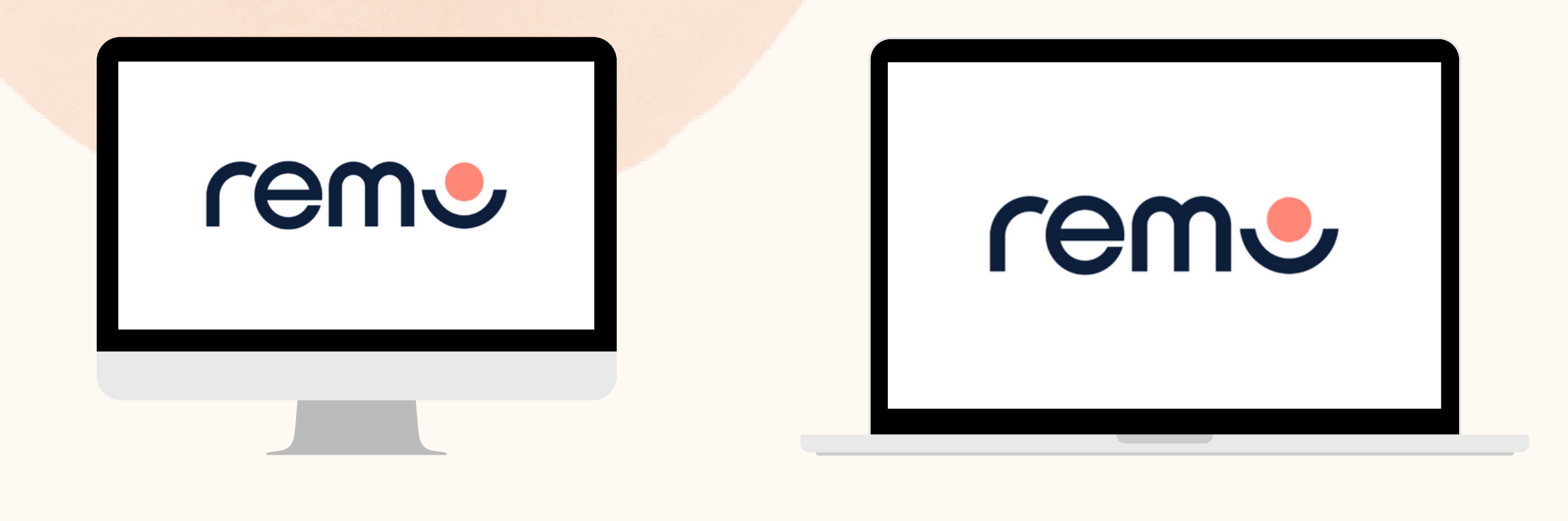

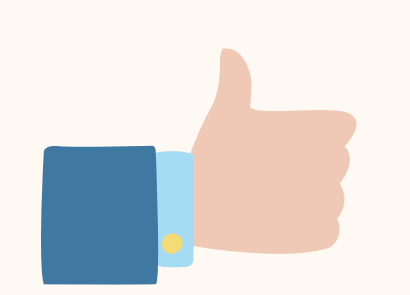

17

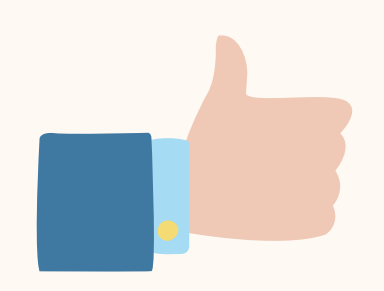

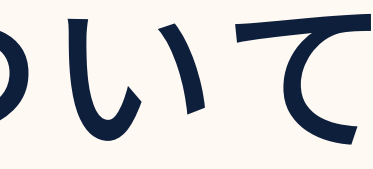

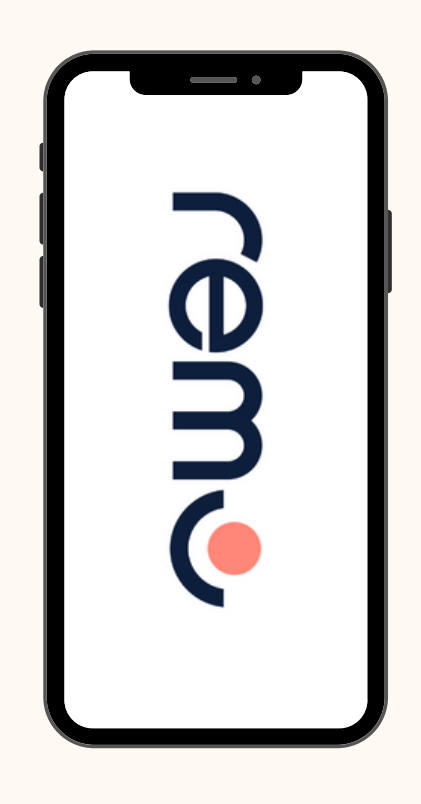

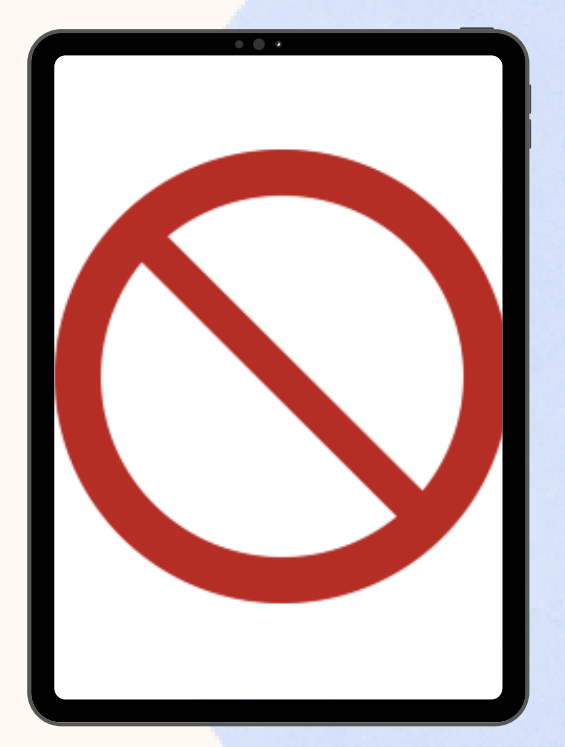

rem

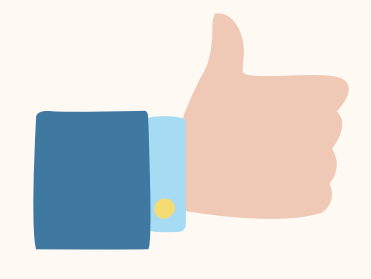

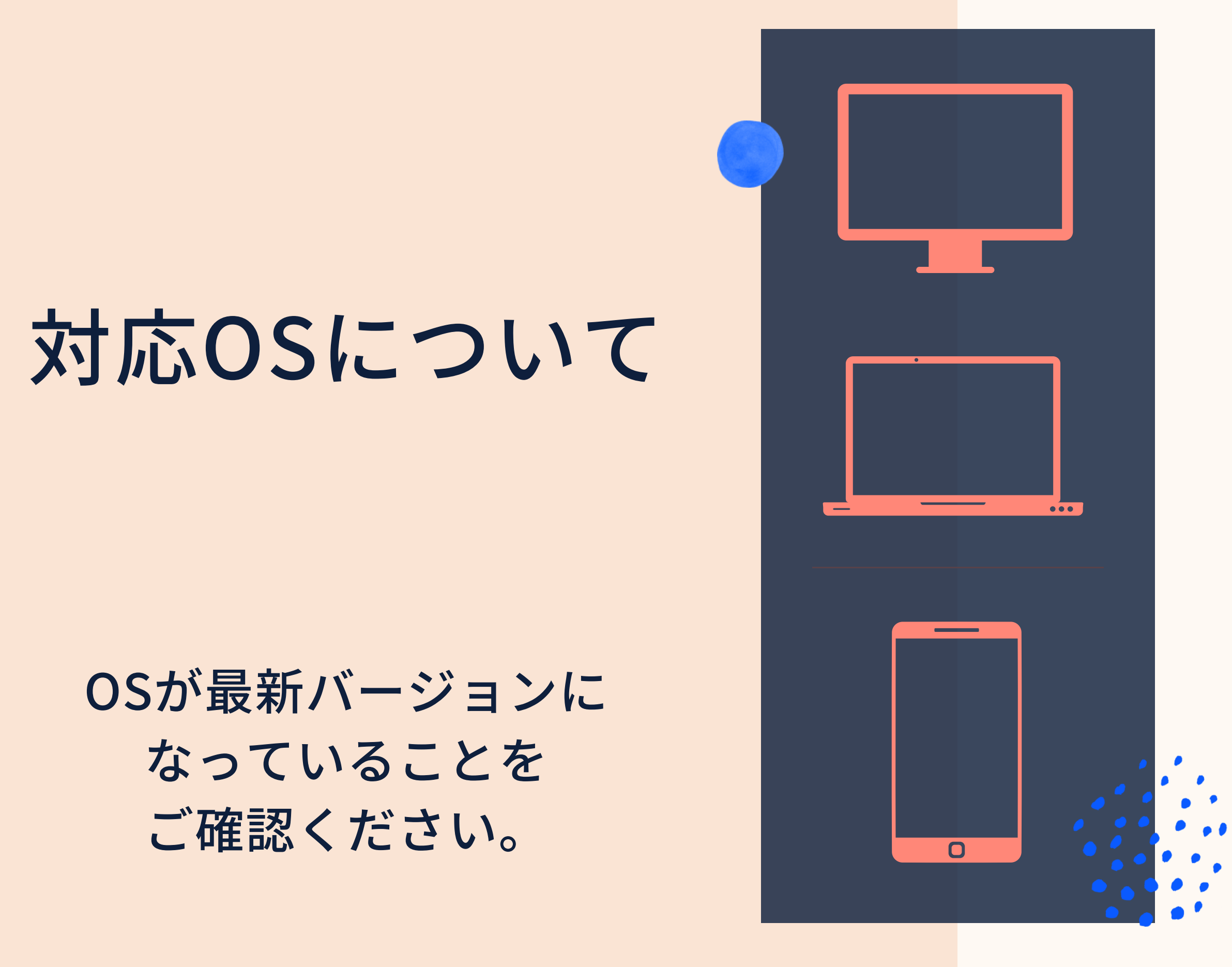

※画面共有、ホワイトボードの使用、プレゼンテーションモードでの登壇が不可能なため、 スピーカーのスマートフォンからの参加は推奨しておりません。

#### **デスクトップ**または ノートパソコンを ご利用の場合、macOSと Windows に 対応しています。

#### スマートフォンをご利用の 場合、iOSとAndroidに 対応しています。

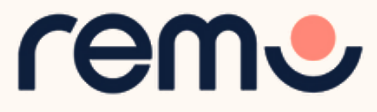

対応ブラウザについて

#### OSとブラウザが最新バージョンになっていることをご確認ください。

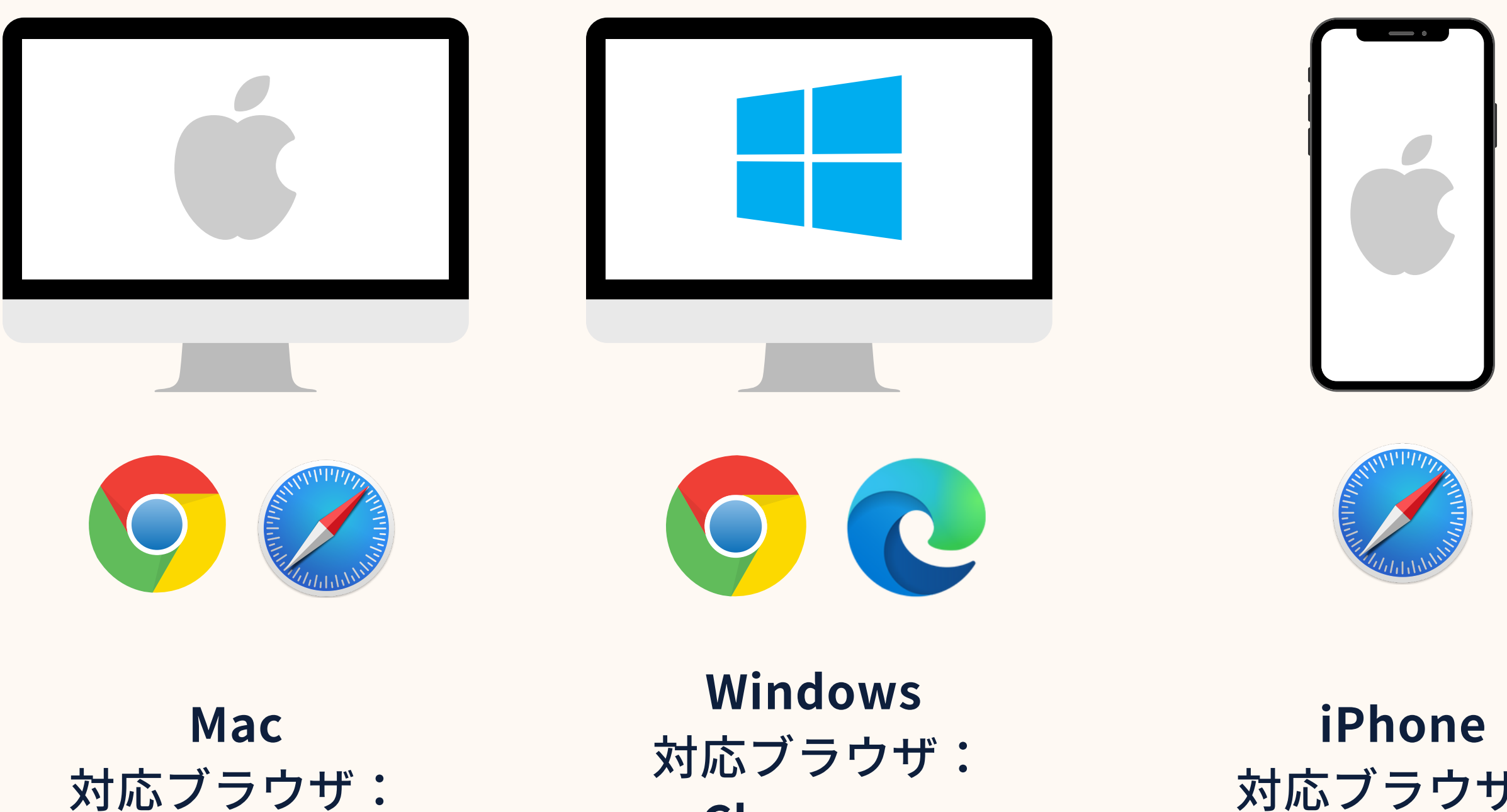

Chrome, Safari

Chrome、 **Microsoft Edge** 

対応ブラウザ: Safari

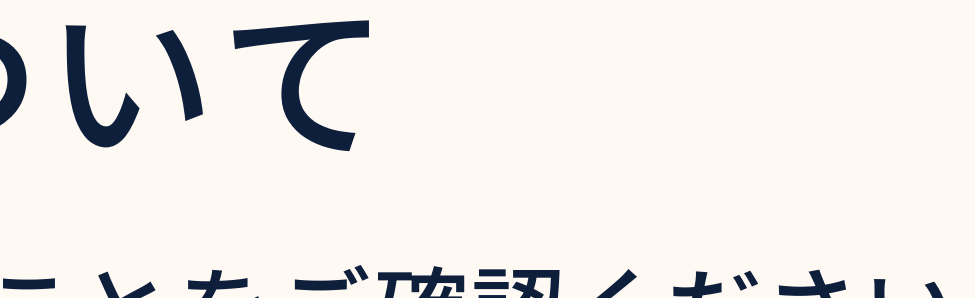

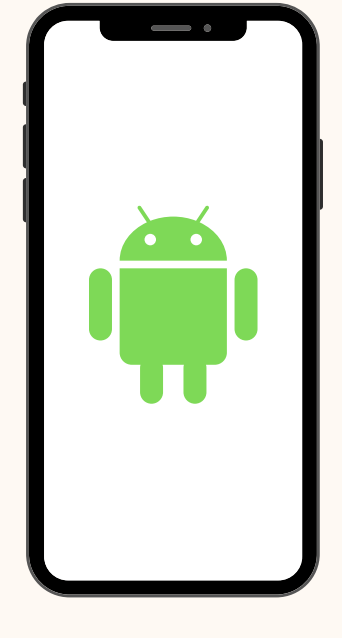

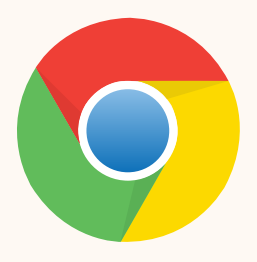

Android 対応ブラウザ: Chrome

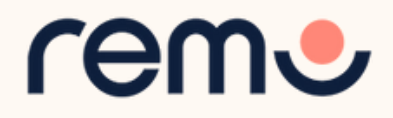

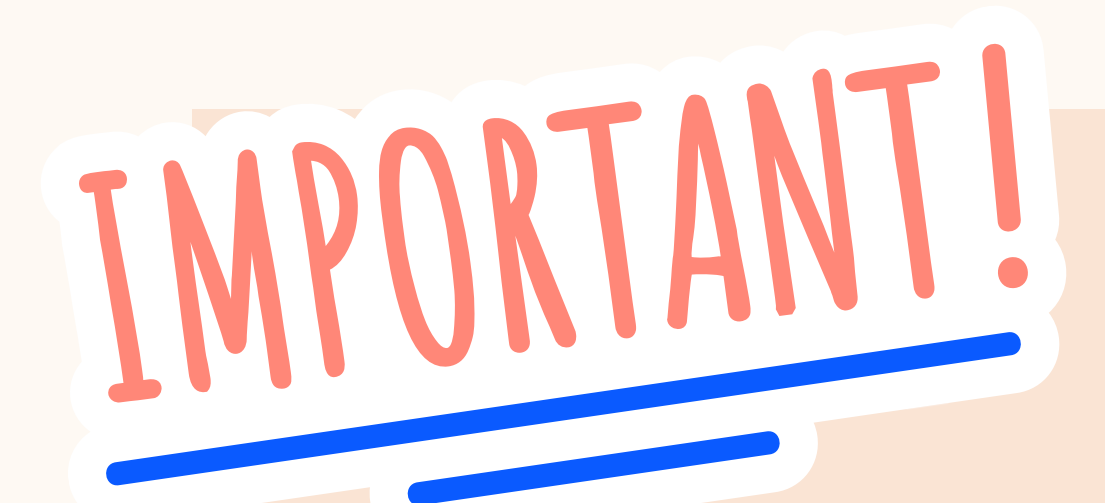

### 注意事項

スマートフォンからアクセスした場合、スピーカーは プレゼンテーションモードで<u>登壇できません</u>。

登壇する場合は<u>デスクトップ</u>または<u>ノートパソコン</u>から イベントにご参加ください。

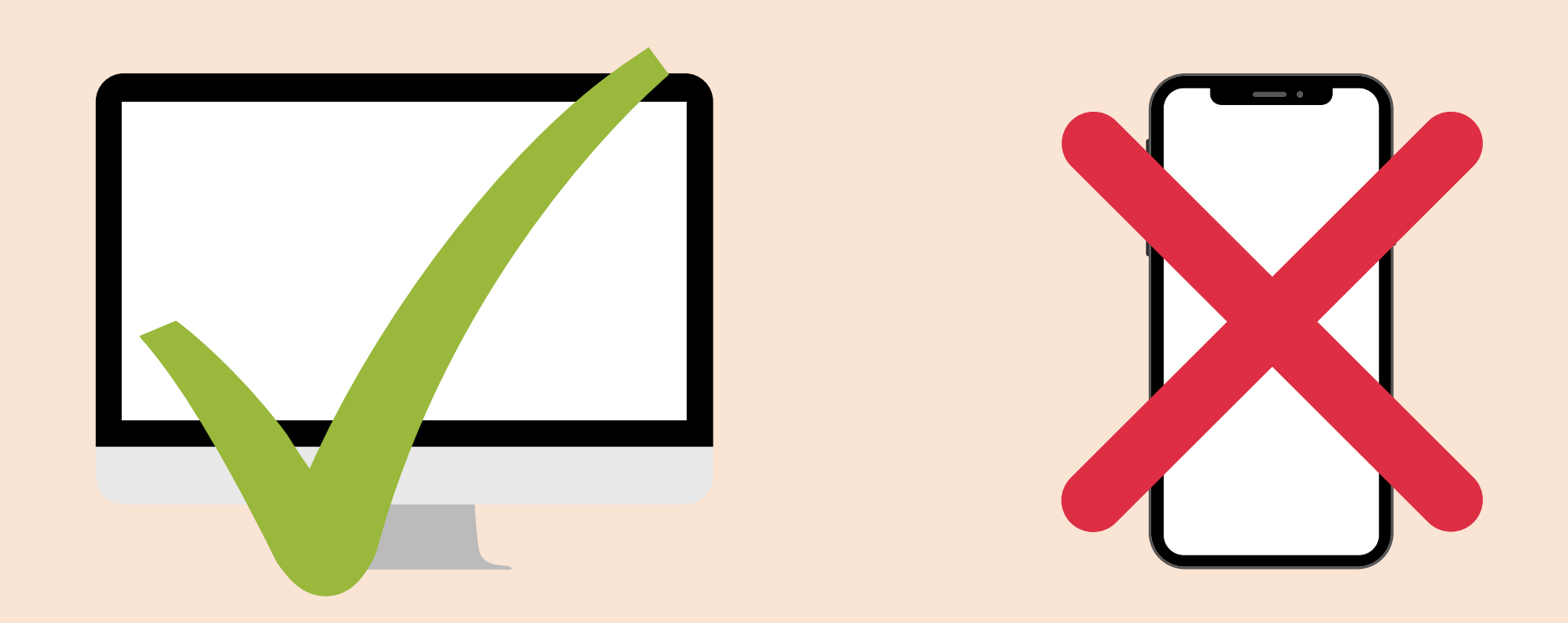

### 、スピーカーは <u>きません</u>。 - トパソコンから ヽ。

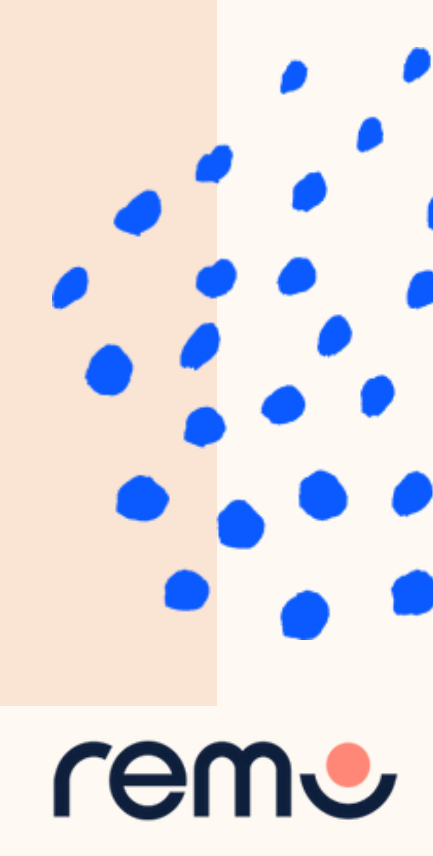

対応デバイス・OSまとめ

#### 利用推奨OS:

最新バージョンの下記OSに対応しております。

- Windows\*\*
- Mac
- iOS Safari or Chrome\*
- Android Chrome\*

モバイル端末では「画面共有」「ホワイトボード」「プレゼンテーションモードへの切り替え、登壇」ができま せん。イベントのホストやスピーカーは必ずWindows/Macをご利用ください。

\*注意事項:モバイル版をご利用の場合は 画面共有やプレゼンテーションモード、ホワイトボードを使用するこ <u>とはできません。イベントホストまたはスピーカーのユーザーは必ずPC端末をご利用ください。</u> 参考:「モバイル端末で利用する方法」

\*\* Windows 10は利用推奨OSとして表記しておりませんが、万が一Windows 10ご利用時に問題が生じた場合も、 サポートさせていただきます。

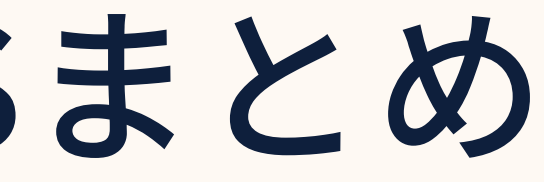

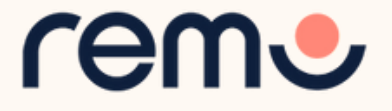

# トラブルが発生している場合

カメラ・マイクに問題が発生している場合は以下のページをご参照ください。

<u>WINDOWS 10をご利用の場合</u>

<u>MACをご利用の場合</u>

<u>IPHONEをご利用の場合</u>

<u>ANDROIDをご利用の場合</u>

### **サポートへの** お問い合わせ

画面左下の「サポート」ボタン から、チャットボットでトラブル シューティングを行ってください。

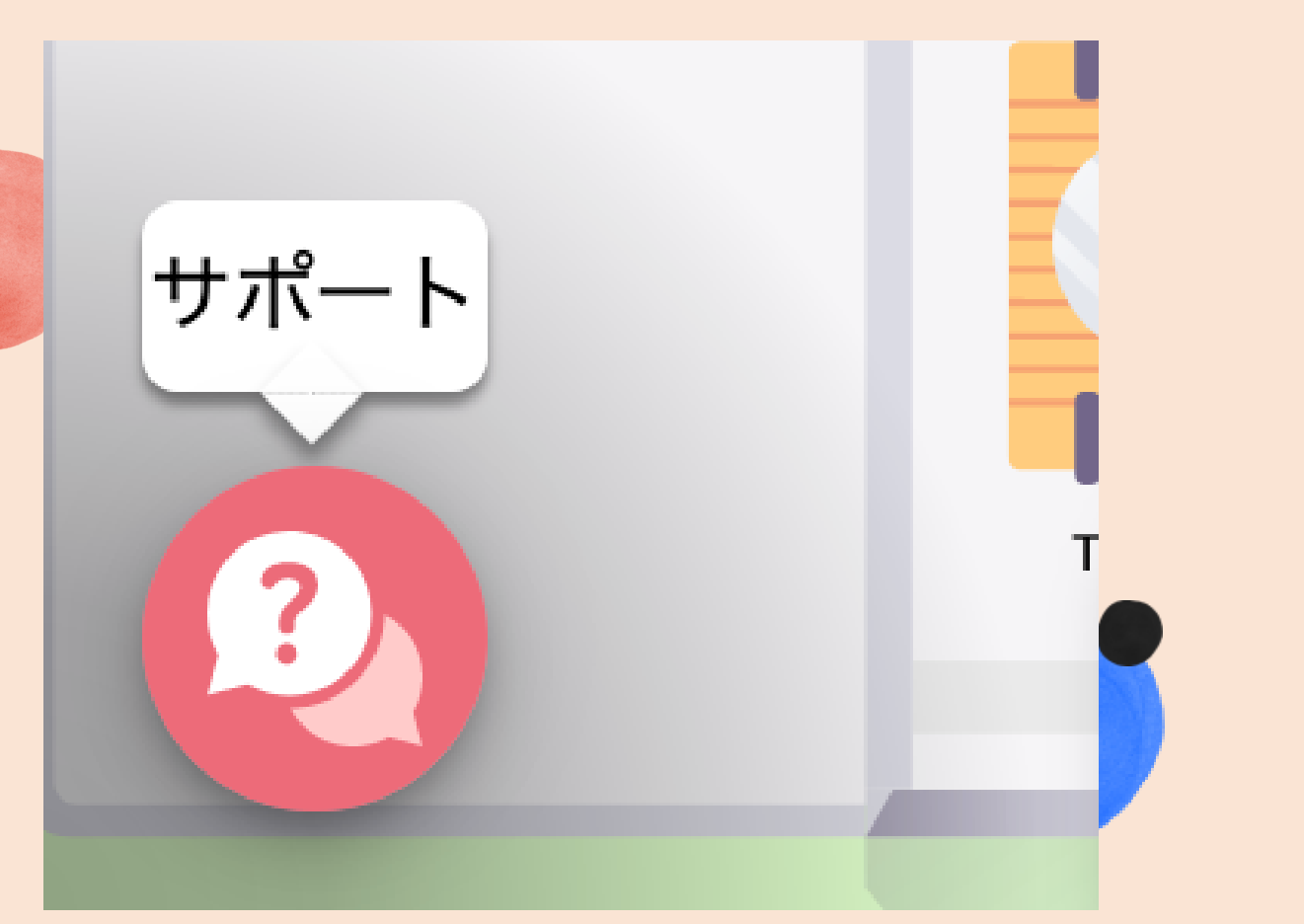

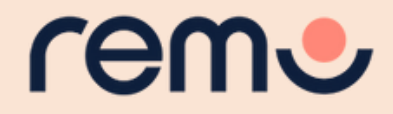

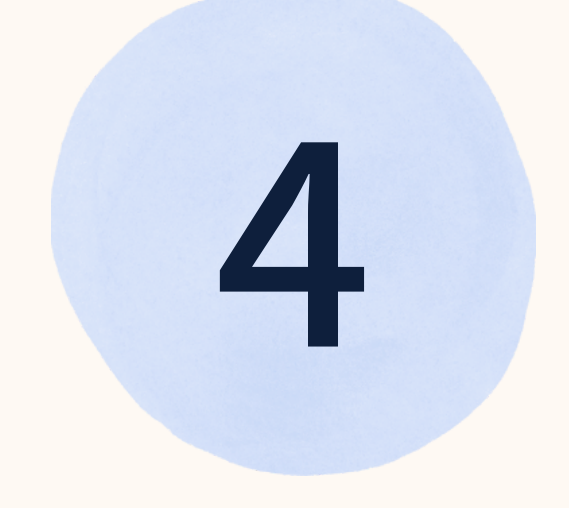

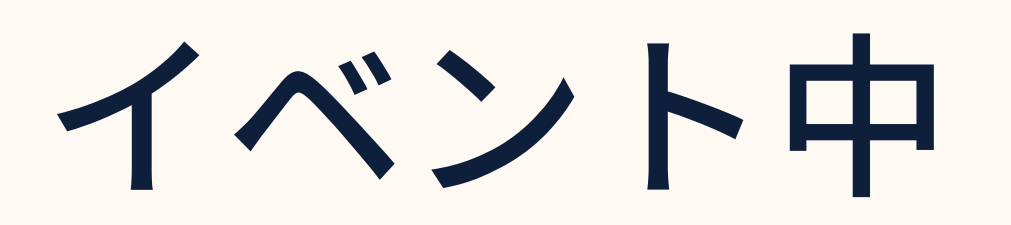

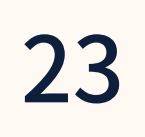

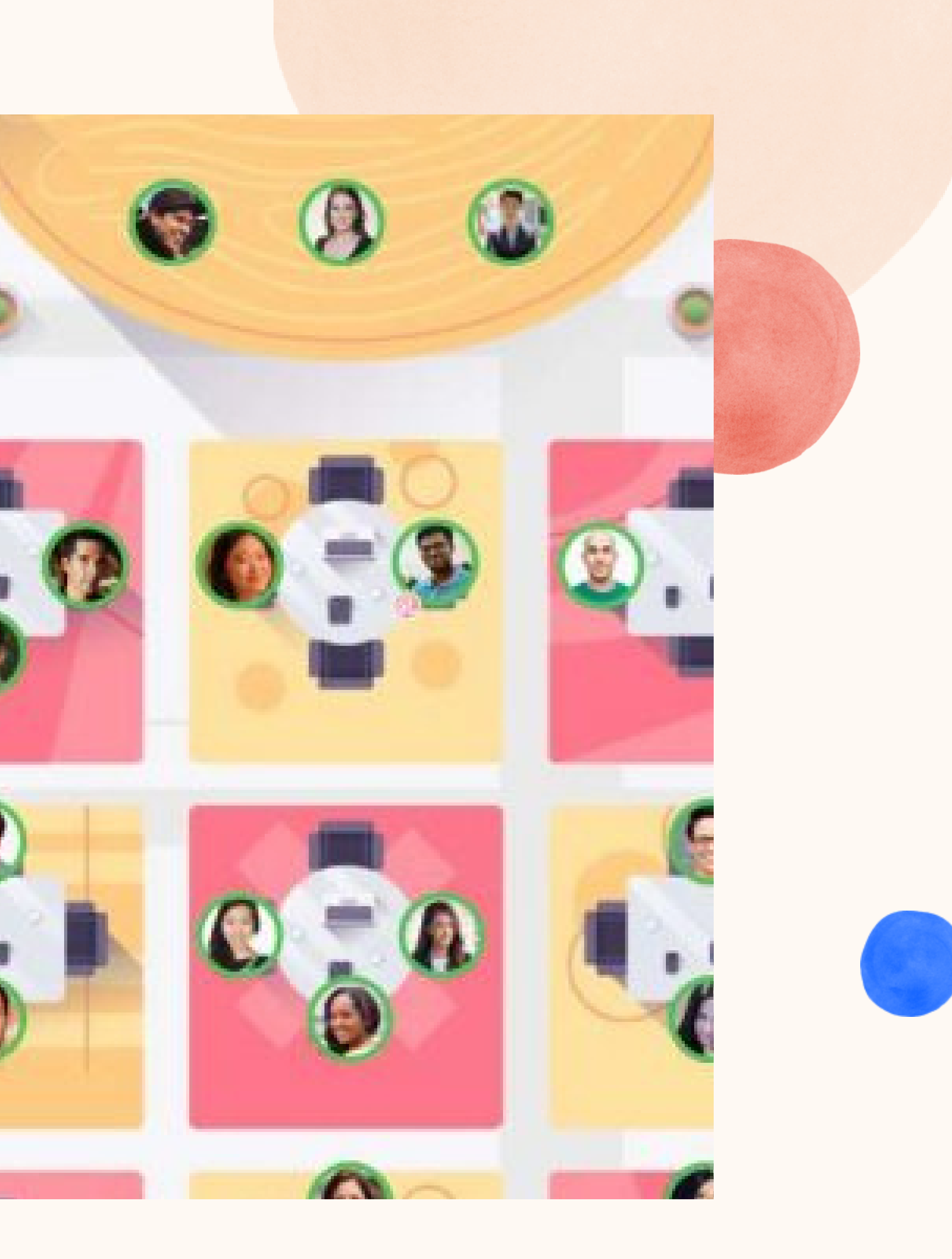

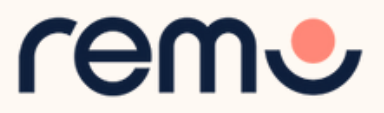

### 快適にご参加いただくために

快適にご参加いただくには以下をお試しください: アプリケーションを閉じる 他のブラウザを閉じる ブラウザ内のRemo以外のタブを閉じる インターネットに有線で接続する (WiFiを使用するより接続が速く、安定します) デスクトップまたはノートパソコンからアクセスする (スピーカーはスマートフォンからは登壇できません)

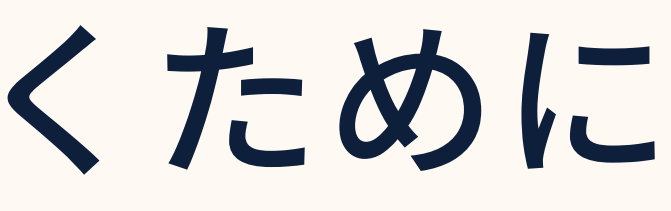

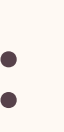

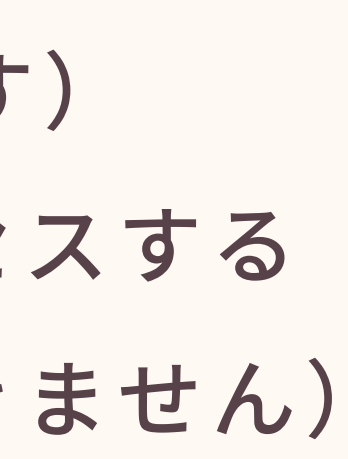

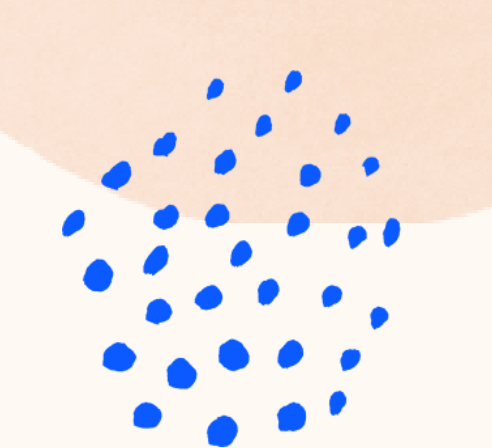

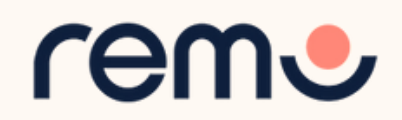

### Remoのイベントへ 登録・参加する方法のおさらい

<u>ガイド記事</u>を確認しましょう

リンクが正常に動作しない場合: https://help.remo.co/ja-<u>JP/support/solutions/articles/6</u> 3000240763

Remoの基本的な使い方は 次ページでも紹介しています。

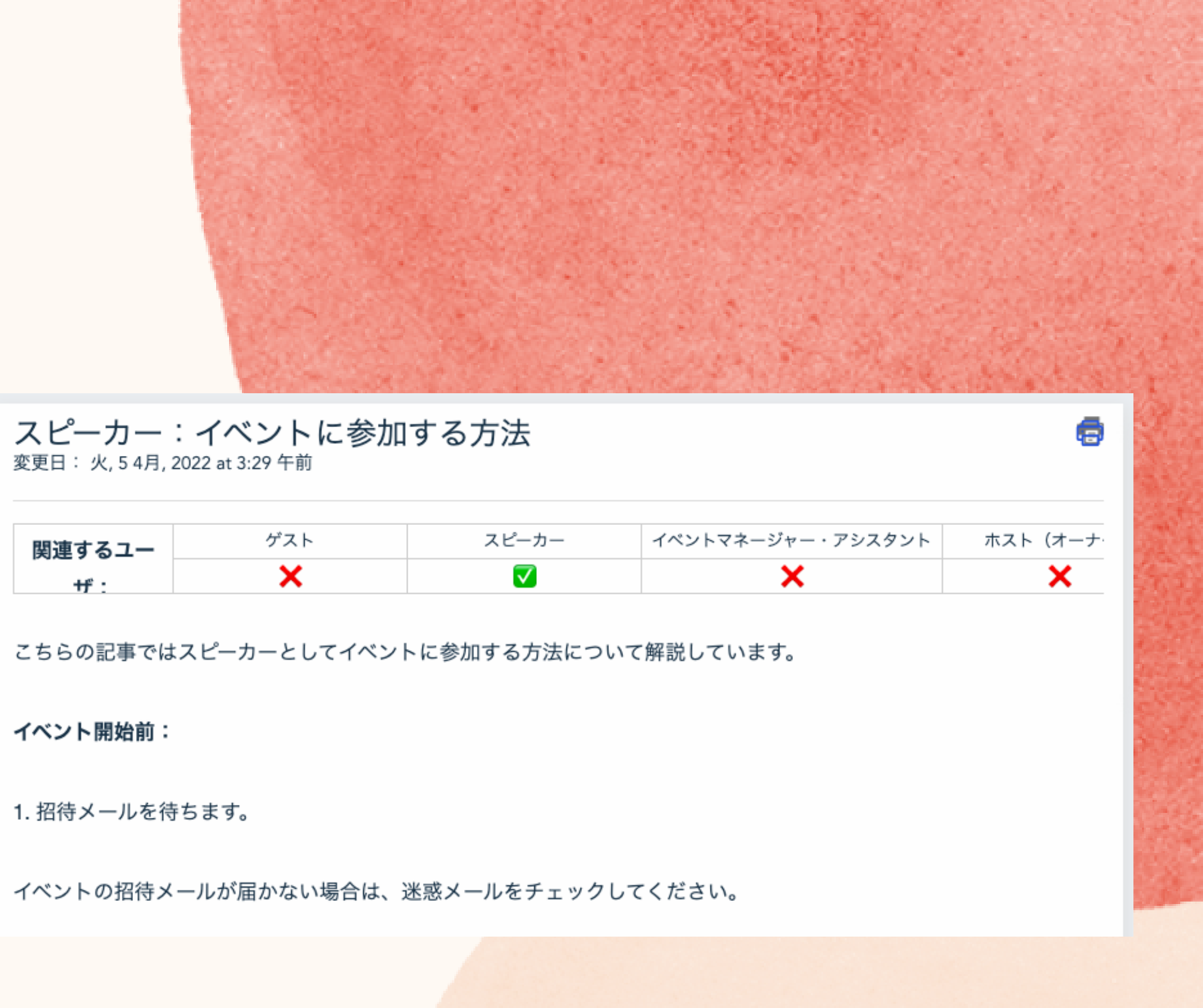

25

| スピーカー        | イベントマネージャー・アシスタント | ホスト(オーナ |
|--------------|-------------------|---------|
| $\checkmark$ | ×                 | ×       |

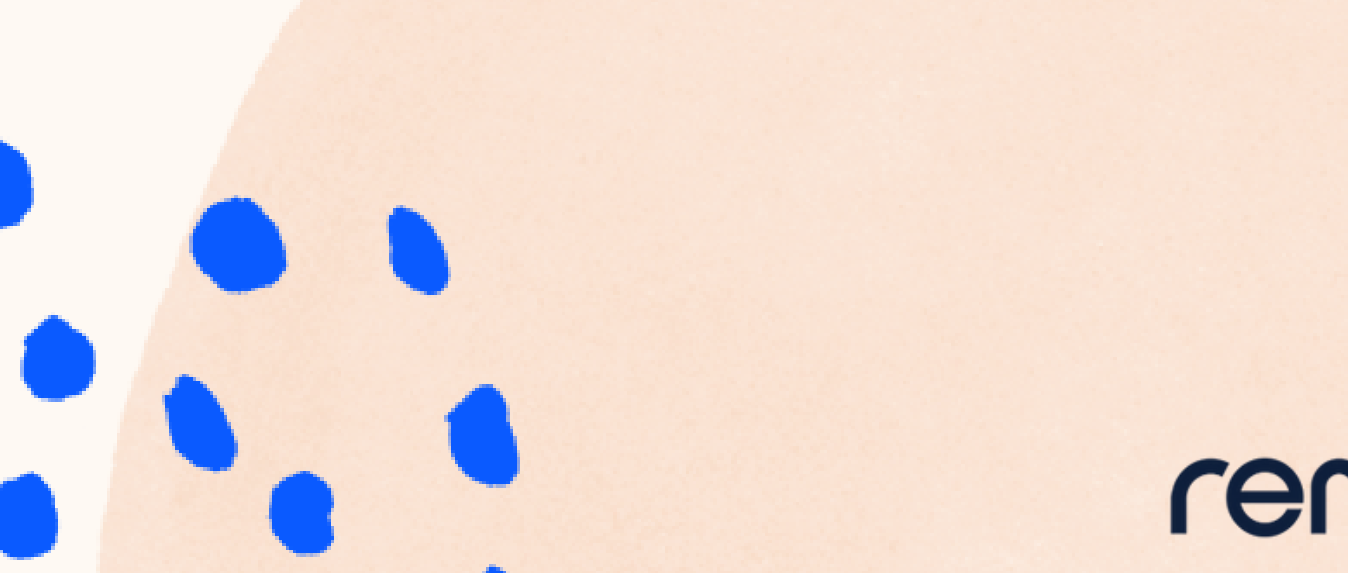

### 初めてイベントに参加する場合、 参加前に簡単なチュートリアルで操作方法を学びます

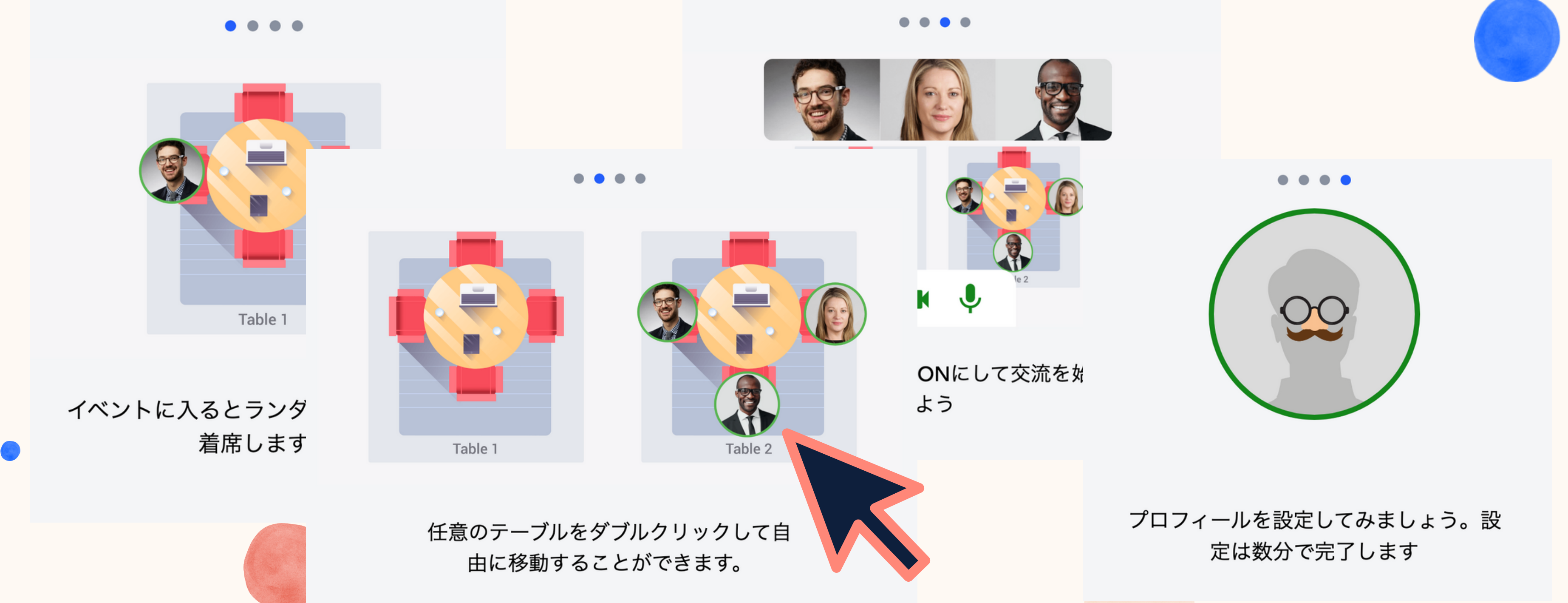

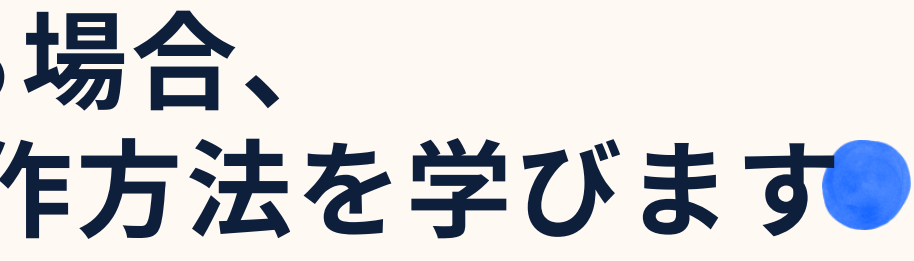

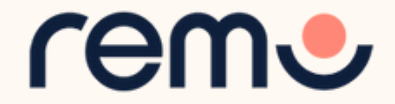

### カメラとマイクの使用の許可

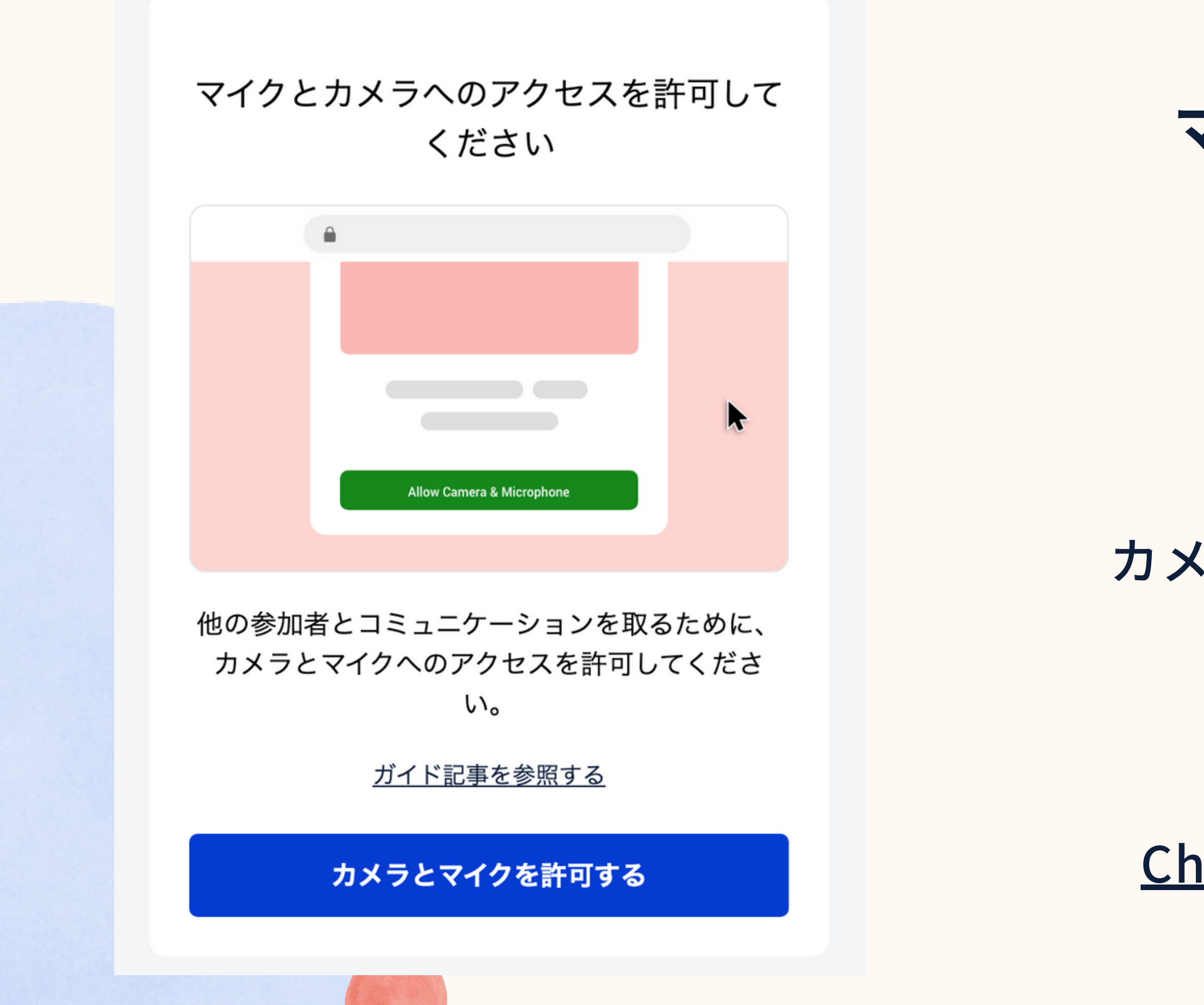

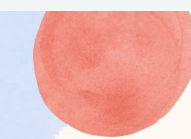

ブラウザから、**カメラ**と マイクへのアクセス権限が 求められるので 許可をお忘れなく!

カメラとマイクの使用を許可する方法 は以下のガイド記事からも ご確認いただけます。

<u>Chrome | Safari | Microsoft Edge</u>

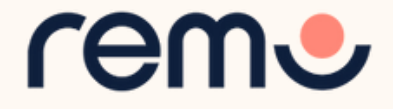

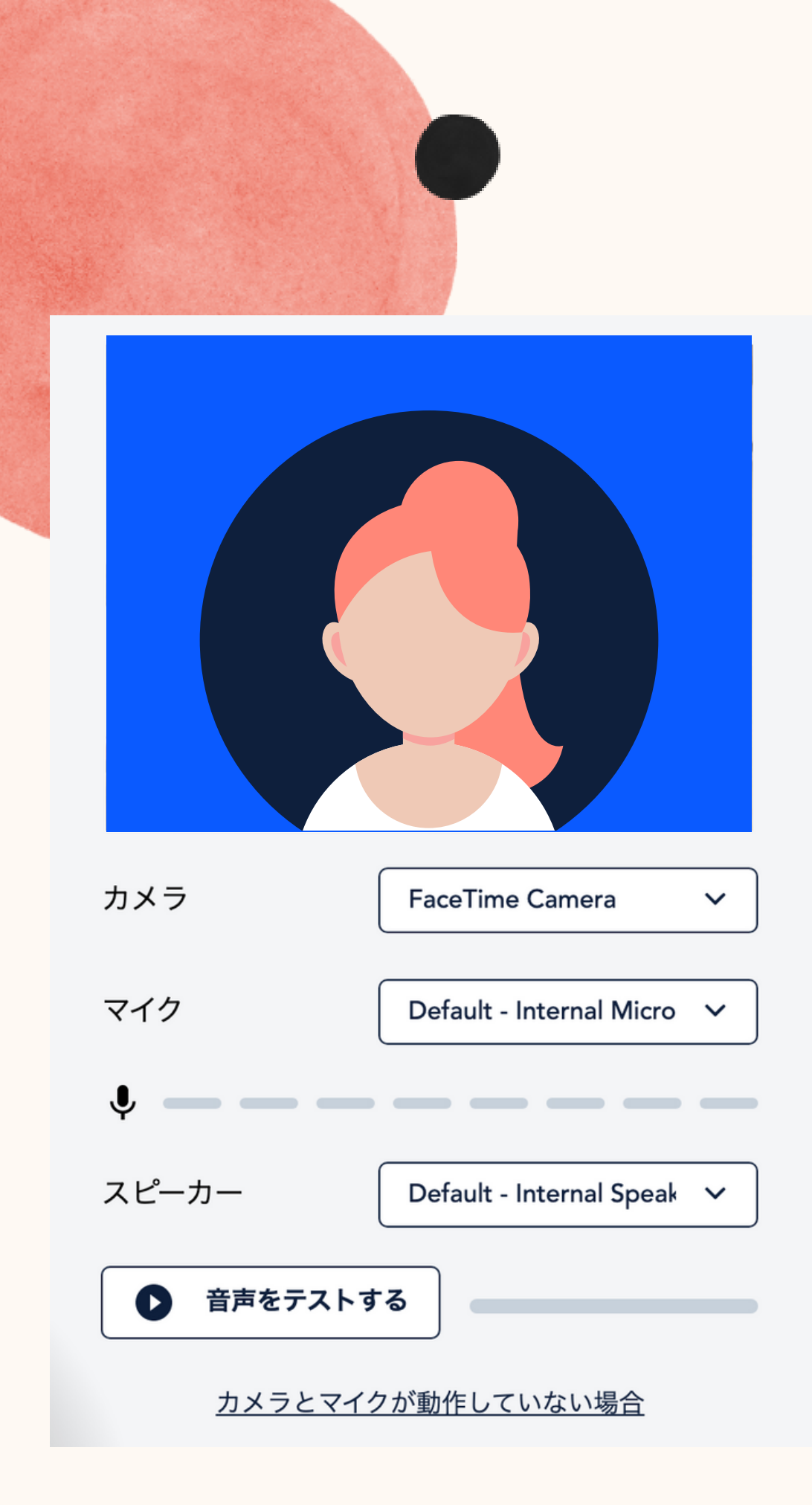

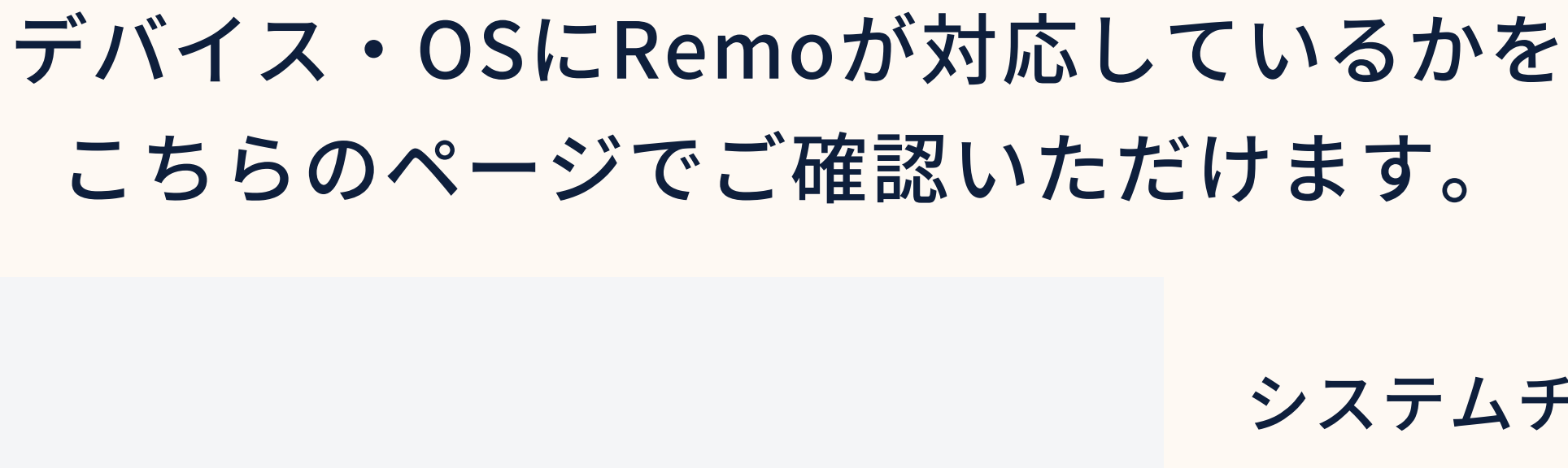

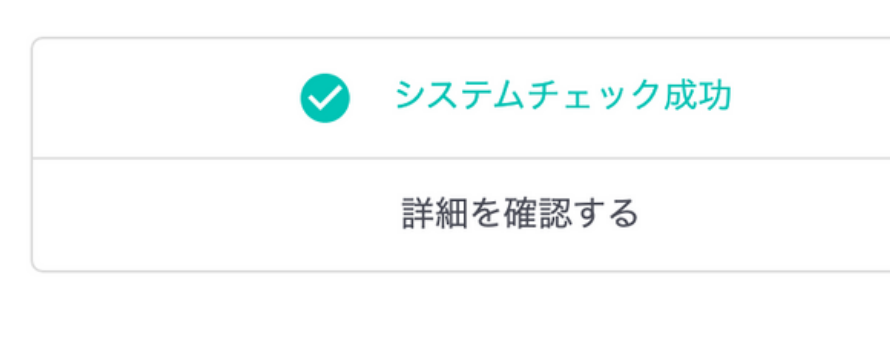

イベントへの参加準備はよろしいですか?

参加する

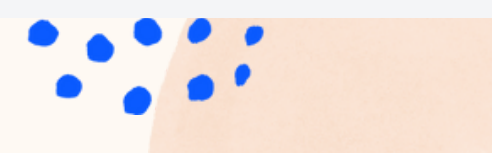

システムチェック完了後、 「参加する」ボタンを クリックしてイベントに 参加してください。

システムチェックに失敗した 場合、もう一度テストを 行ってください。再テストを 行っても失敗する場合は <u>デバイスご利用のデバイスを</u> <u>ご確認ください</u>。

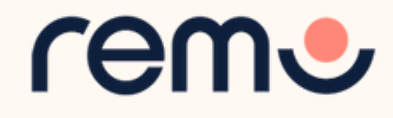

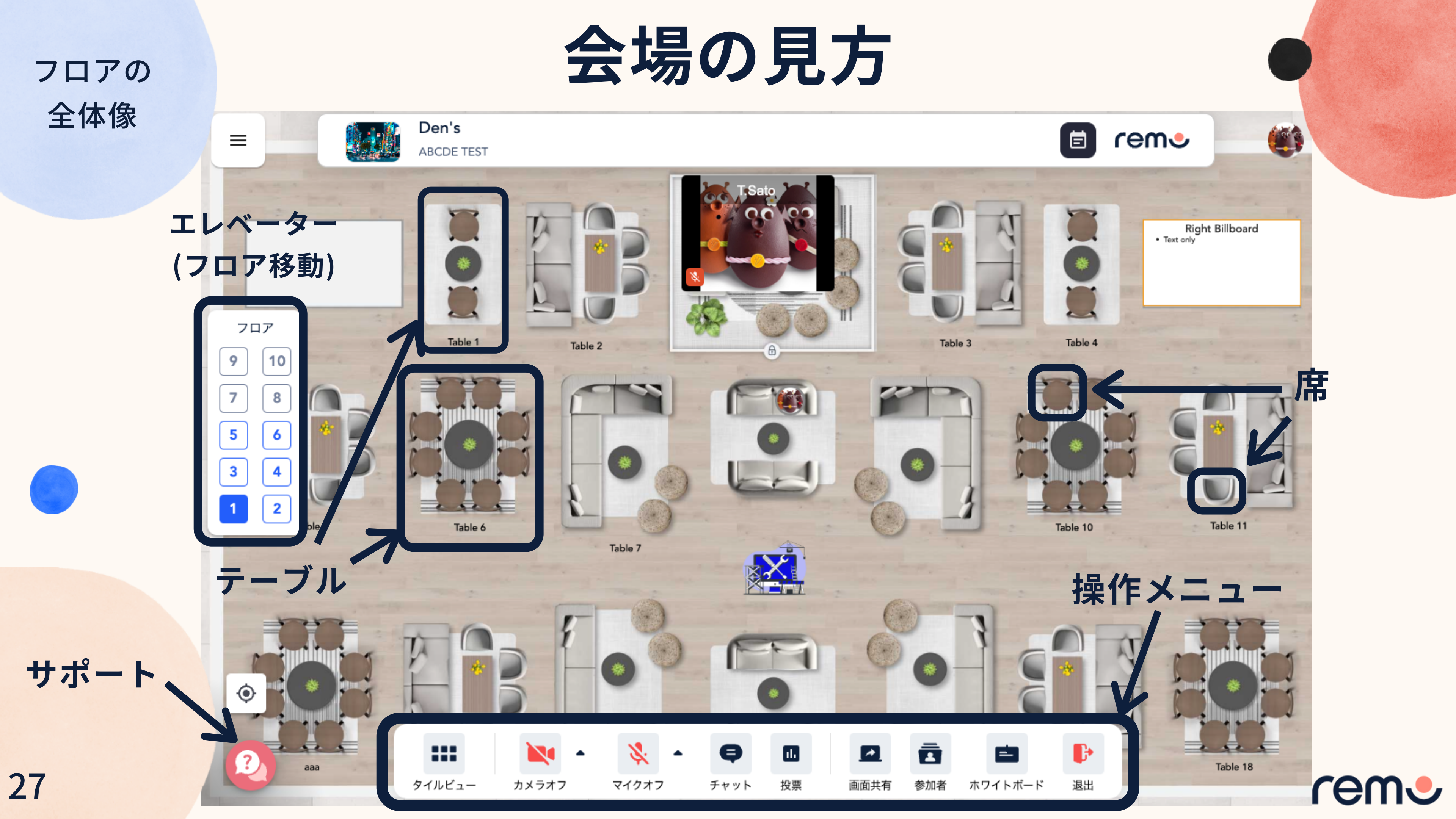

### ユーザーの種類

### スピーカーとして 参加した場合、 ご自身のアイコンに マイクのアイコンが 付きます。

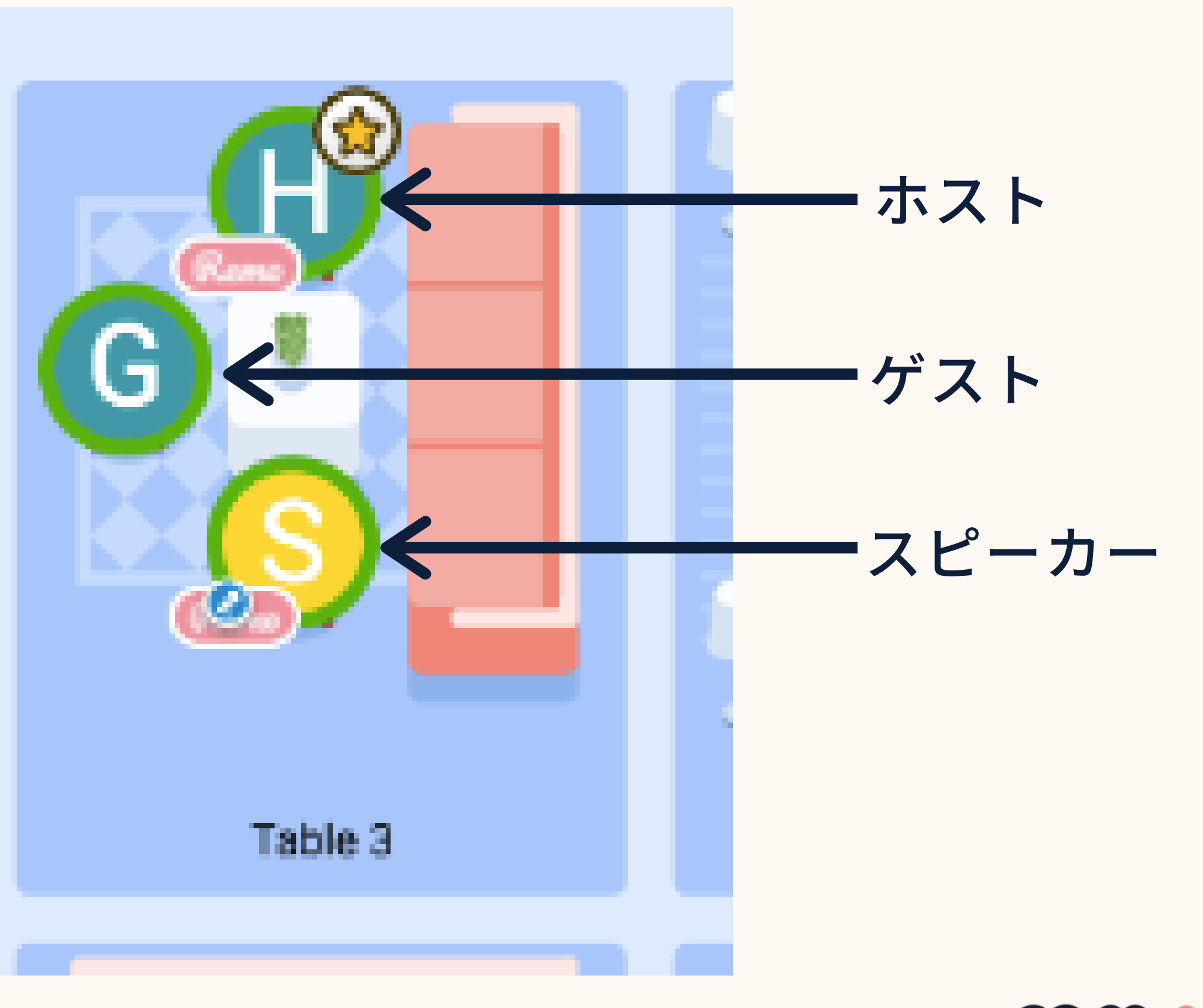

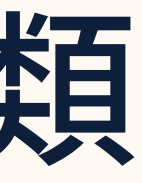

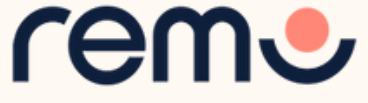

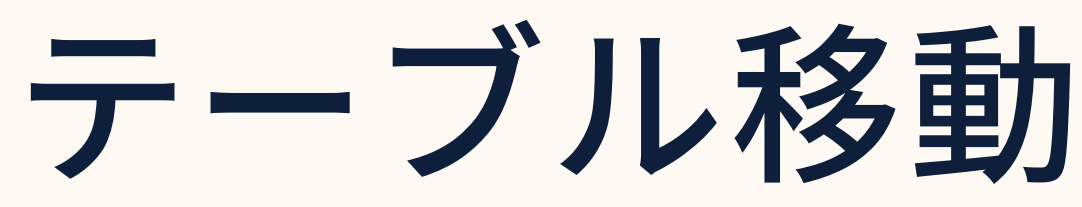

入場後は参加順にテーブルに ランダムで配置され、その後、 参加者はダブルクリックで自由に 席を移動することが可能です。 テーブルごとの着席数は、 描かれている椅子の数が定員と なります。

定員を超えたテーブルには移動 できません。移動しようとすると 満席のアラートが表示されます。

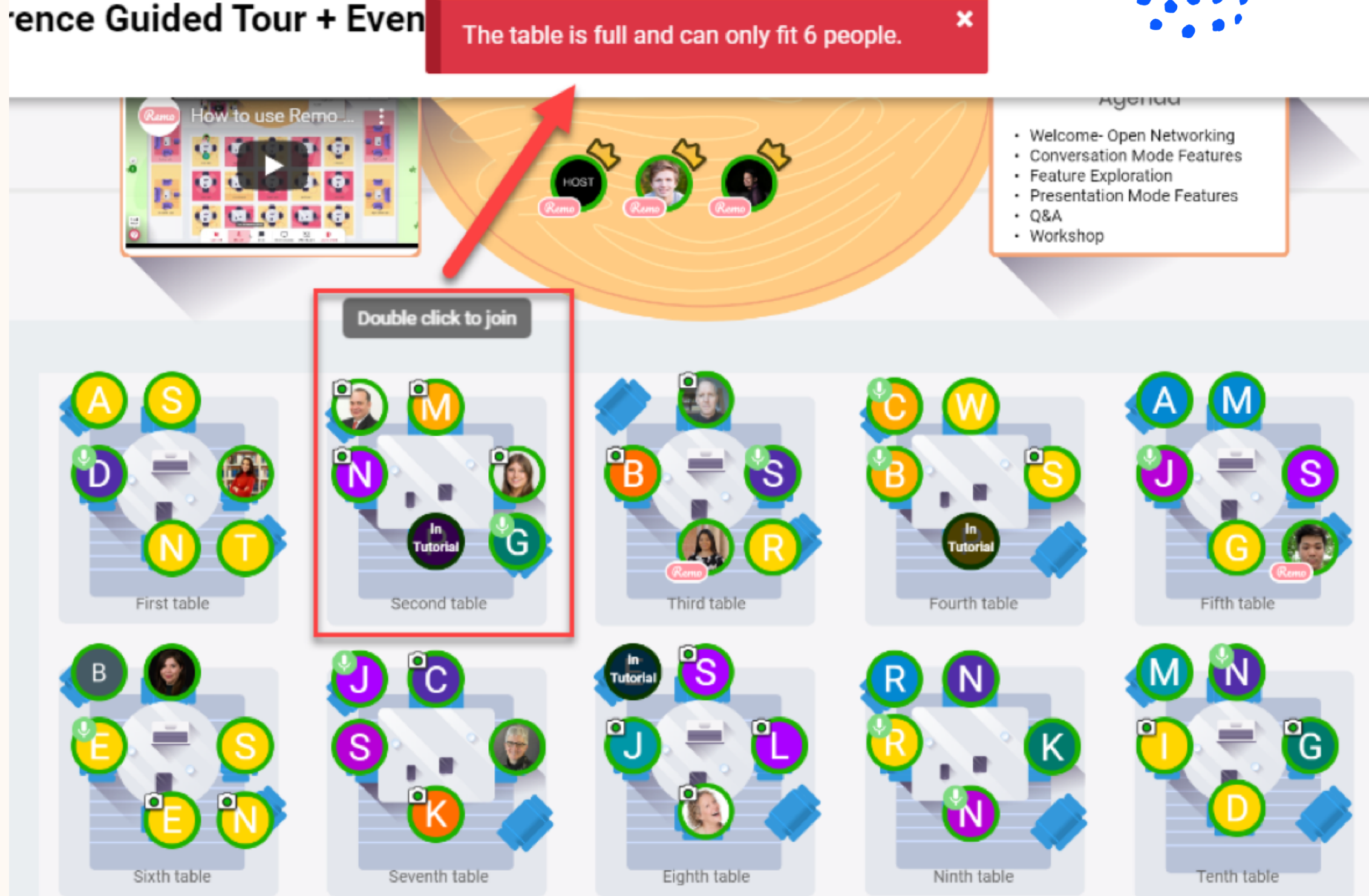

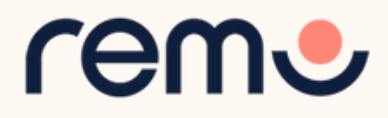

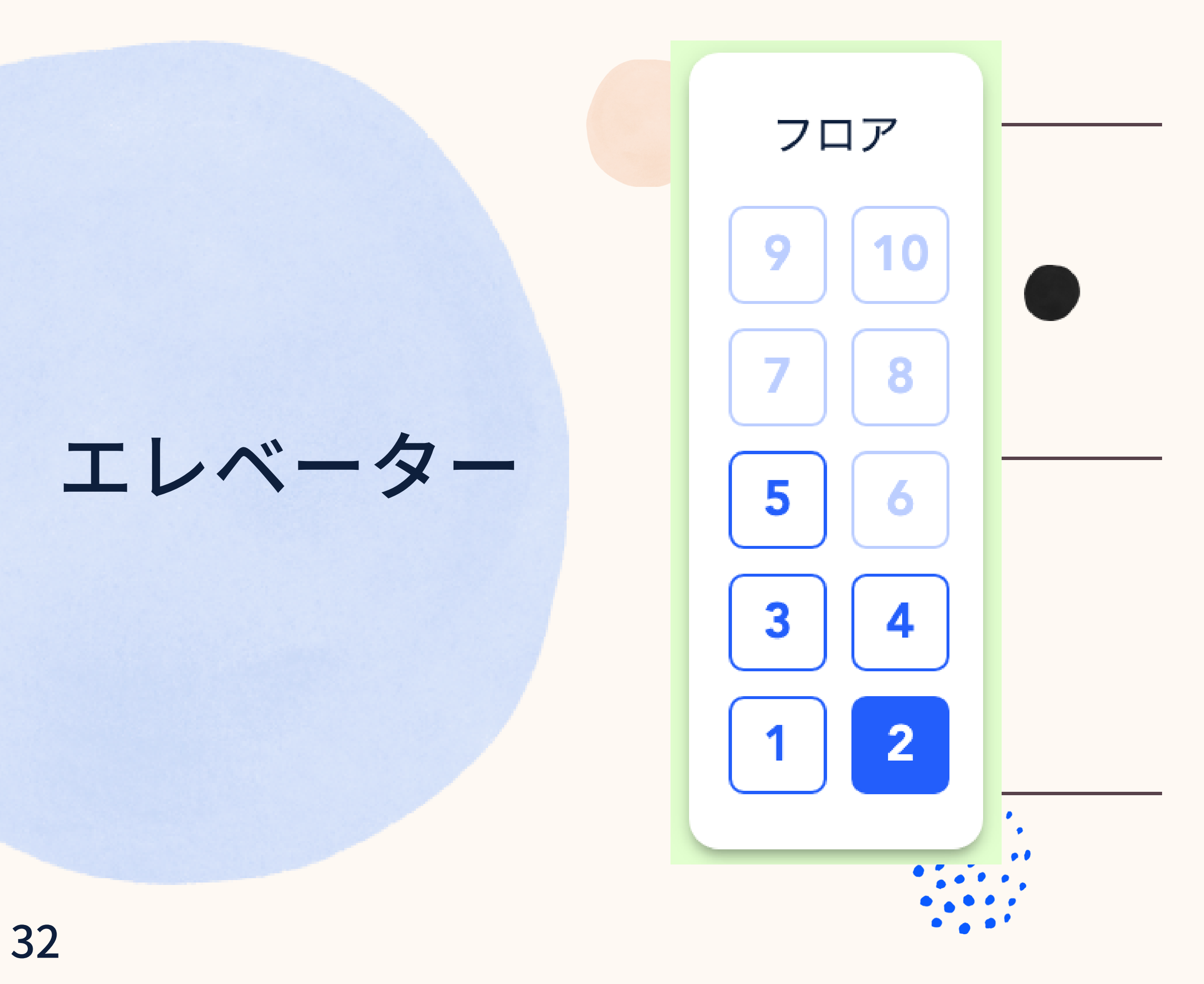

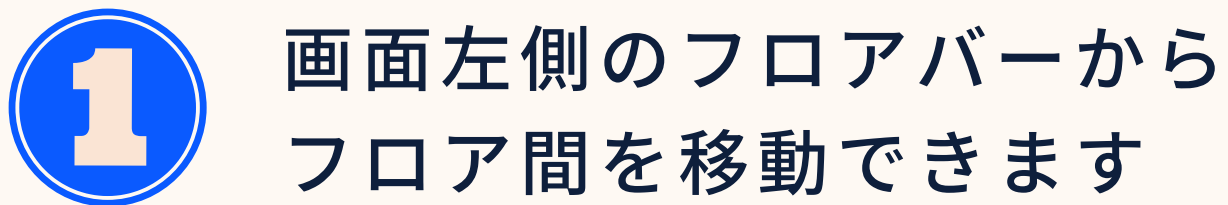

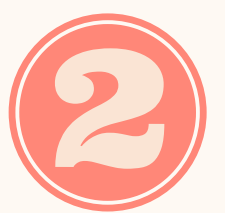

各フロアにいるゲストの 数は各フロアのボタンを マウスオーバーすることで 確認できます

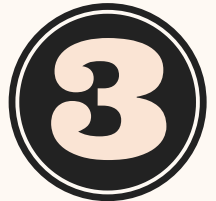

イベントのフロア数はイベ ント主催者により設定され ています。1フロアのみの 場合もございます。

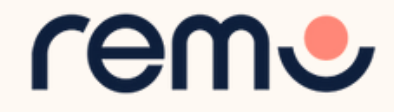

マイクとカメラ

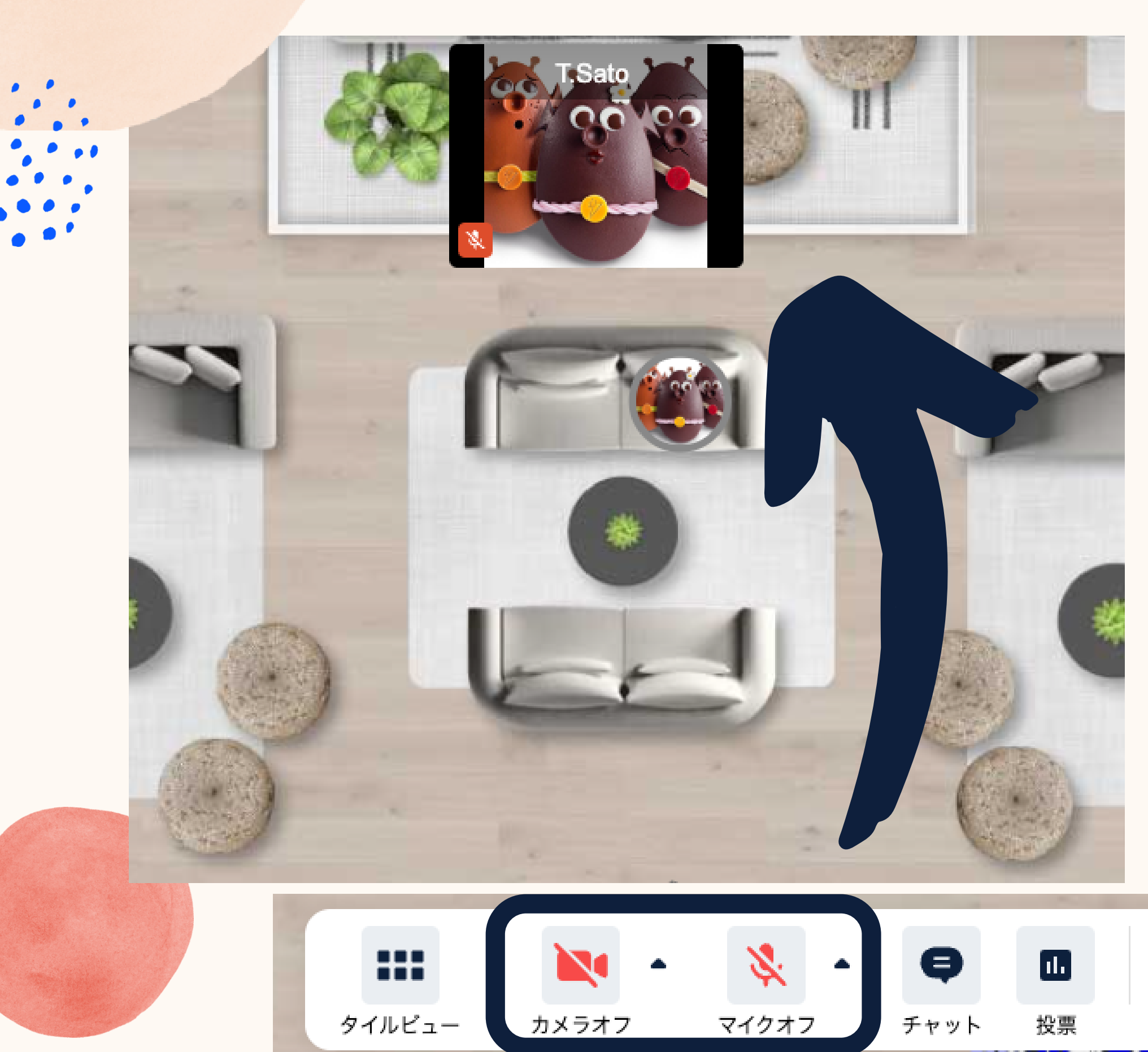

交流型イベント参加の 際には**マイクとカメラ**を オンにすることを お勧めします

画面下メニューバーの「**カメラ**」と「マイ ク」をクリックすることでカメラとマイク をオンにできます。

オフの状態でも、小窓は表示され、テーブ ルに着席していることを他の参加者に示し ます。

マイクとカメラに問題が発生している場合、 <u>こちら</u>からシステムチェックを行えます。 また、トラブルシュートに関するガイド記事は <u>こちらのページ</u>から確認できます。

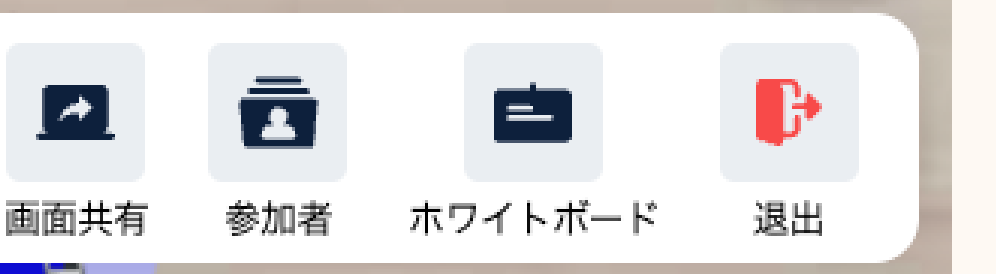

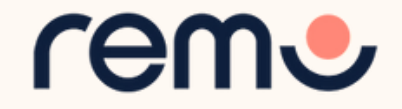

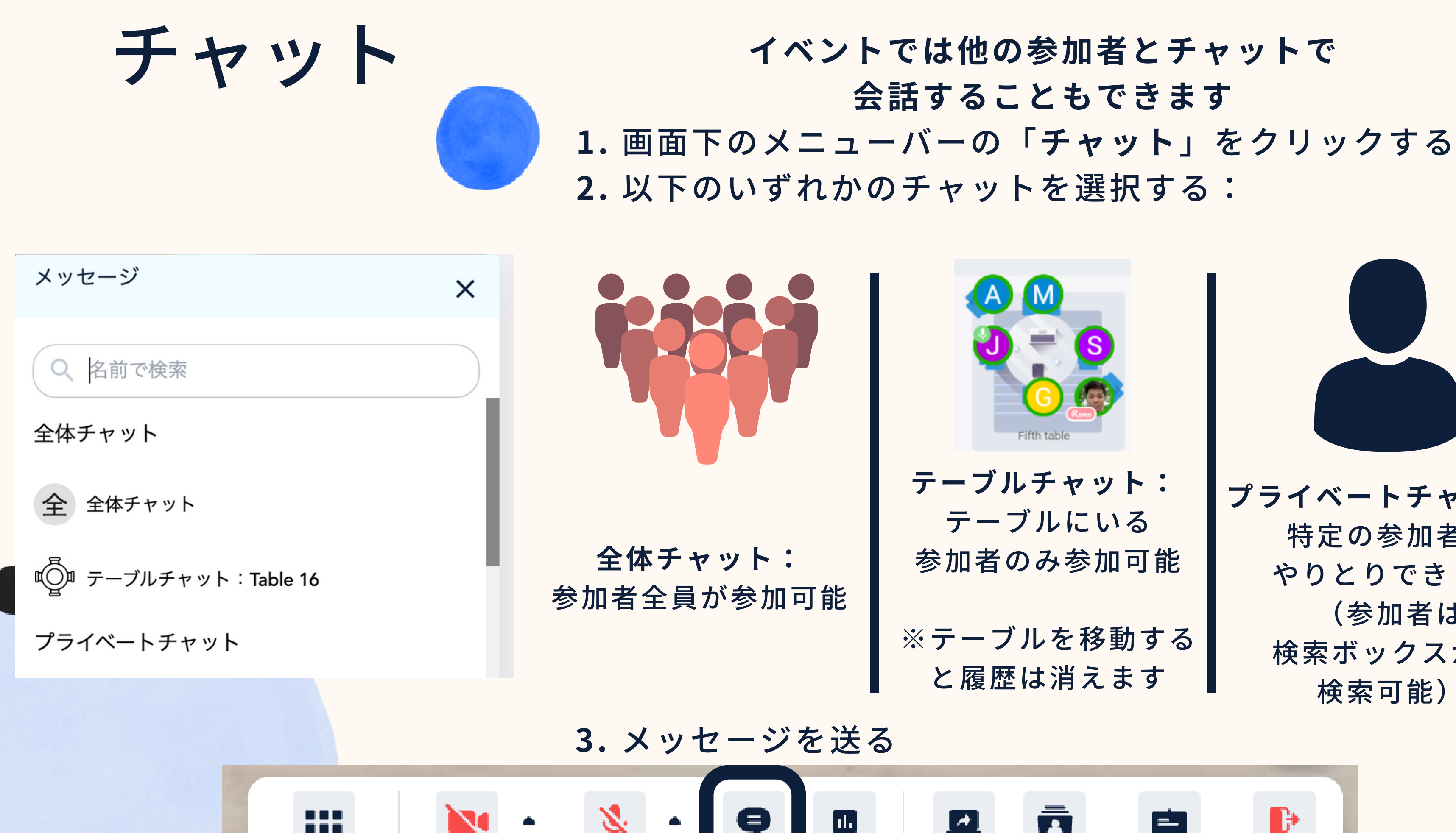

マイクオフ

タイルビュー

カメラオフ

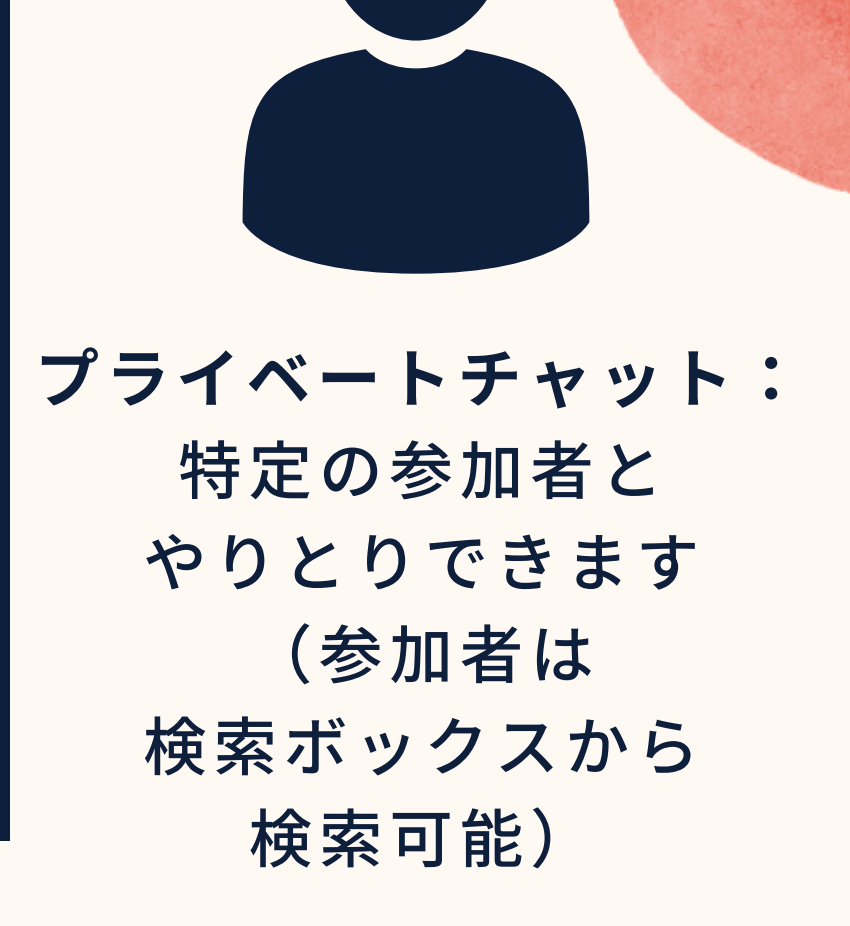

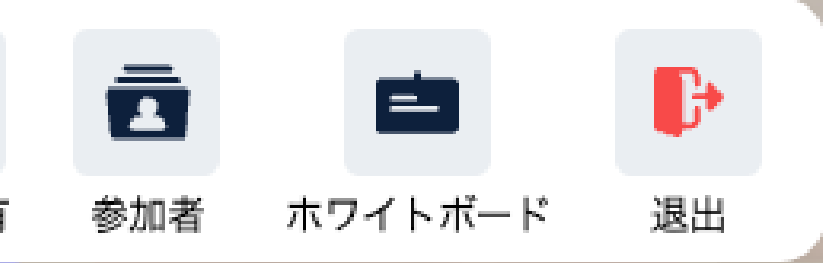

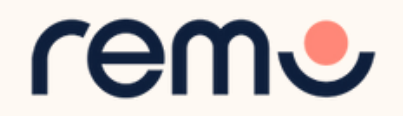

### 画面共有

同じテーブルに着席している参加 者に向けて画面を共有できます。

1.「画面共有」をクリック a.またはAlt + Sを押す 2. 共有したい画面を選択する(全ての画面、 特定のアプリケーション、特定のタブを共 有できます) ※<u>使用ブラウザによる</u> 3.「共有」を選択する

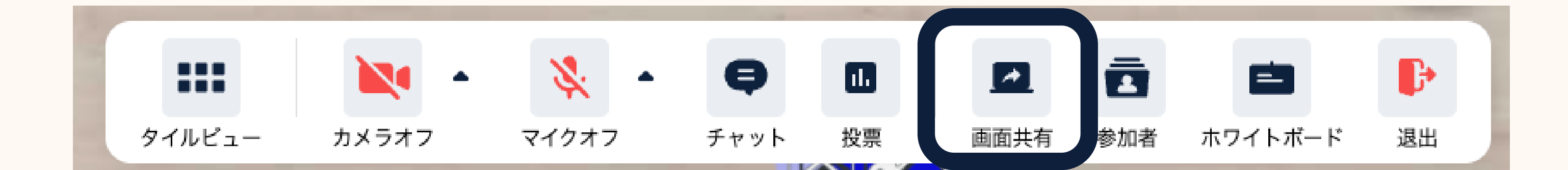

Table 6

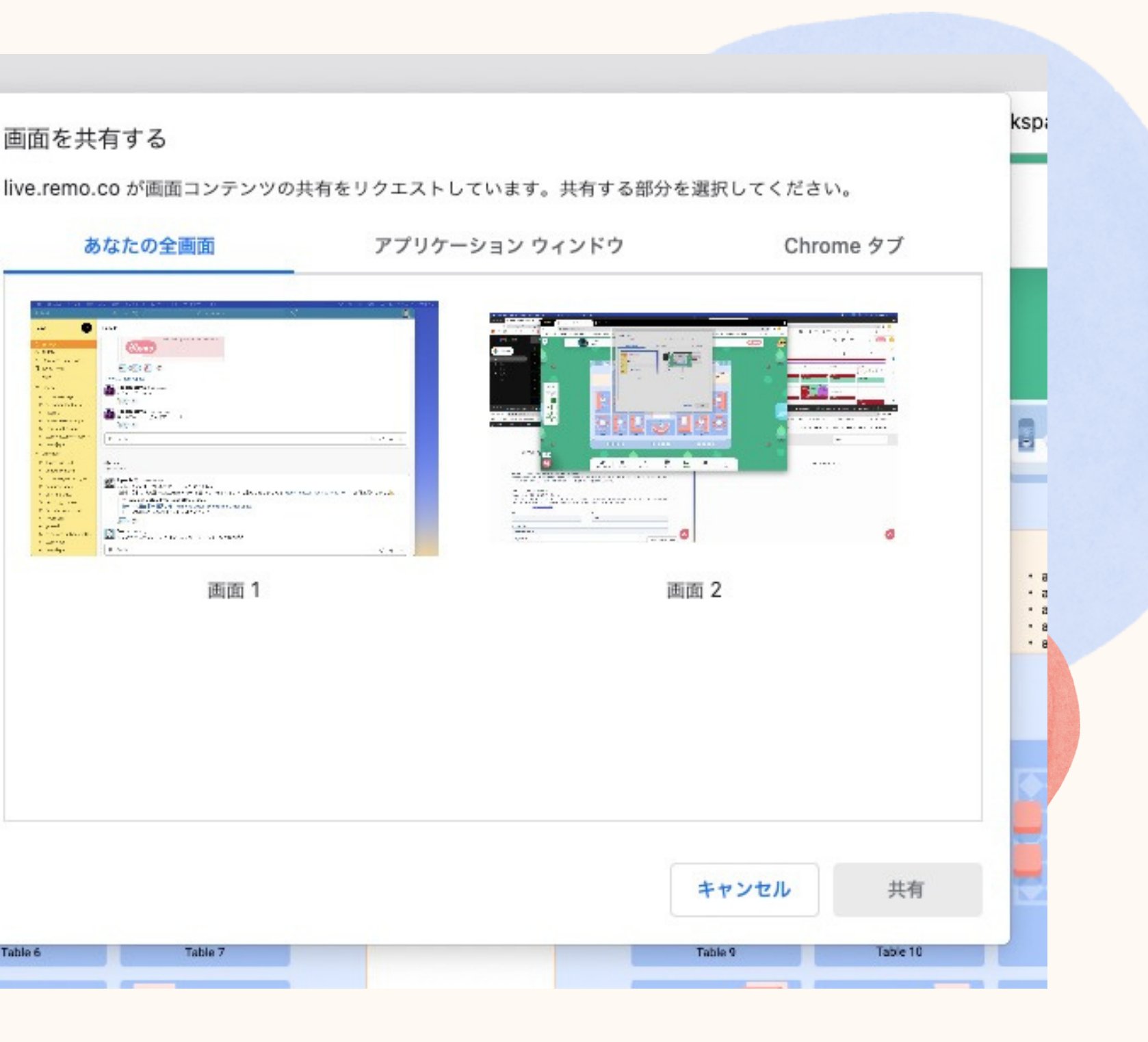

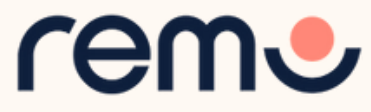

### ホワイトボード 1. 「その他」をクリック 2.「ホワイトボード」を選択

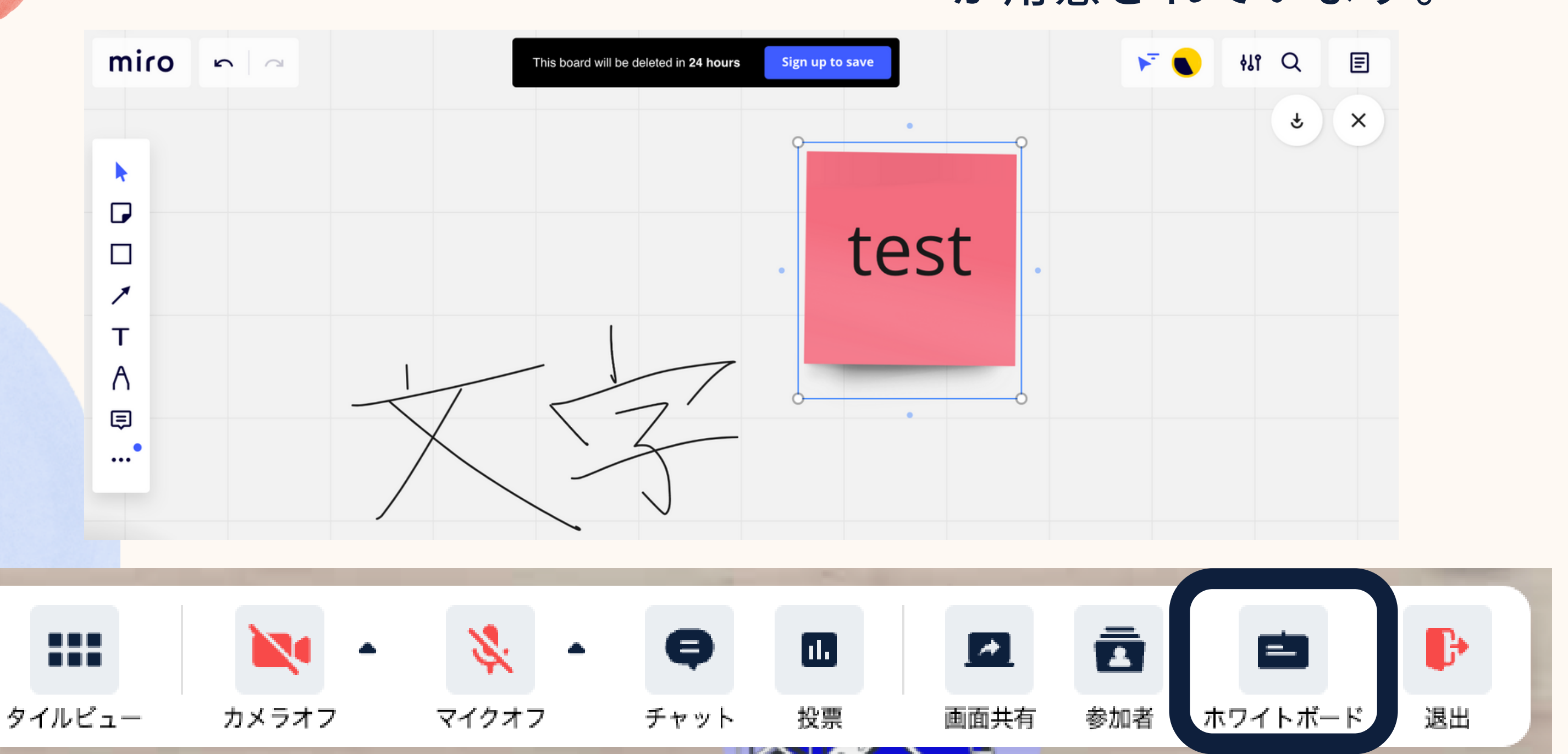

36

#### ホワイトボードは Miroを表示して使用する仕様です。 共同作業や情報の提示などに利用できます。 各テーブルには個別にホワイトボード が用意されています。

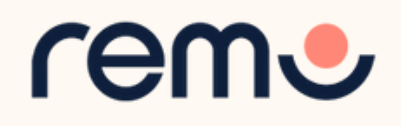

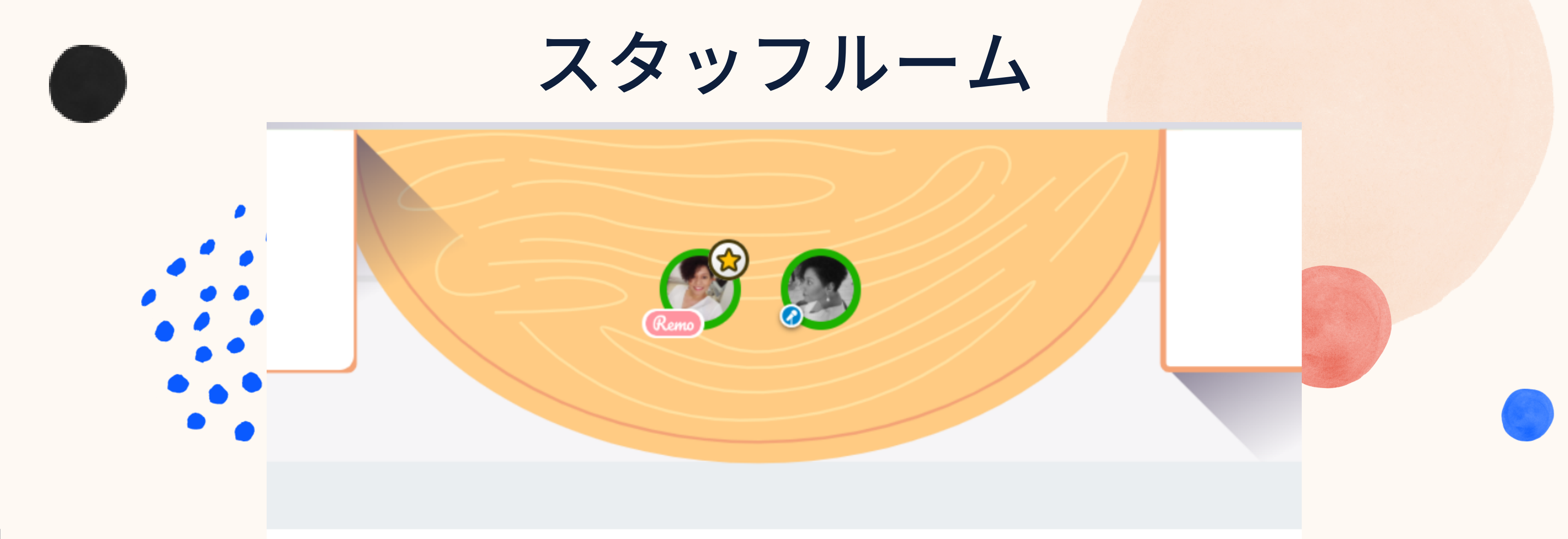

スタッフルームはスピーカーに加え、イベントホストと招待されたゲスト のみ入室できます。通常のゲストは参加できないエリアになっております。 こちらは運営者の打ち合わせなどにご利用いただけます。

※ イベント会場のデザインによりスタッフルームの有無や位置は異なります

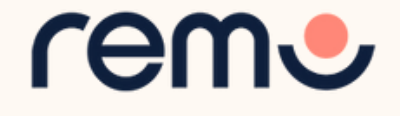

### 登壇しましょう

イベントホストがプレゼンテーションモードに 切り替えると、カメラとマイクをオンにすることで 登壇が可能になります。他にも、動画の共有、 画面共有、ホワイトボードの使用が可能です。

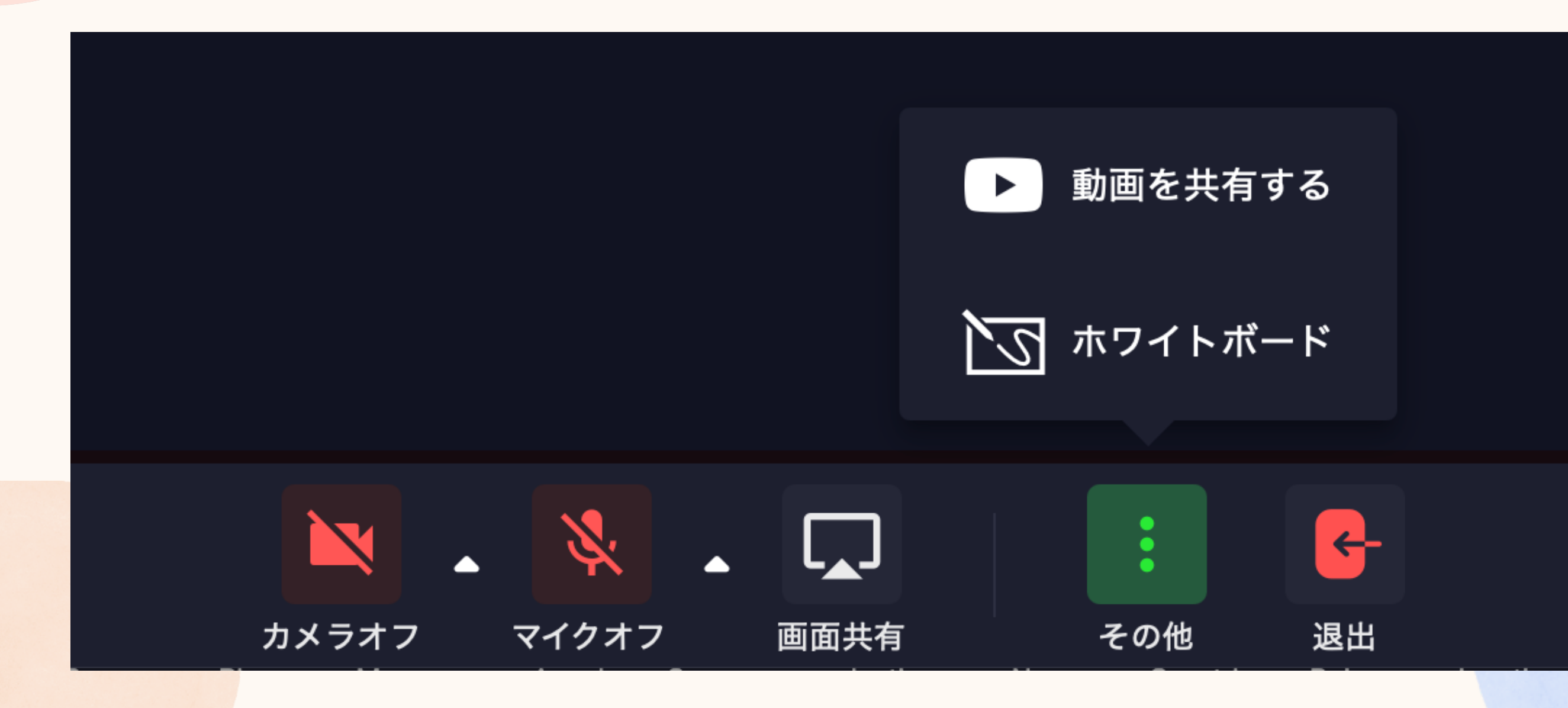

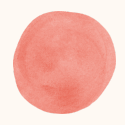

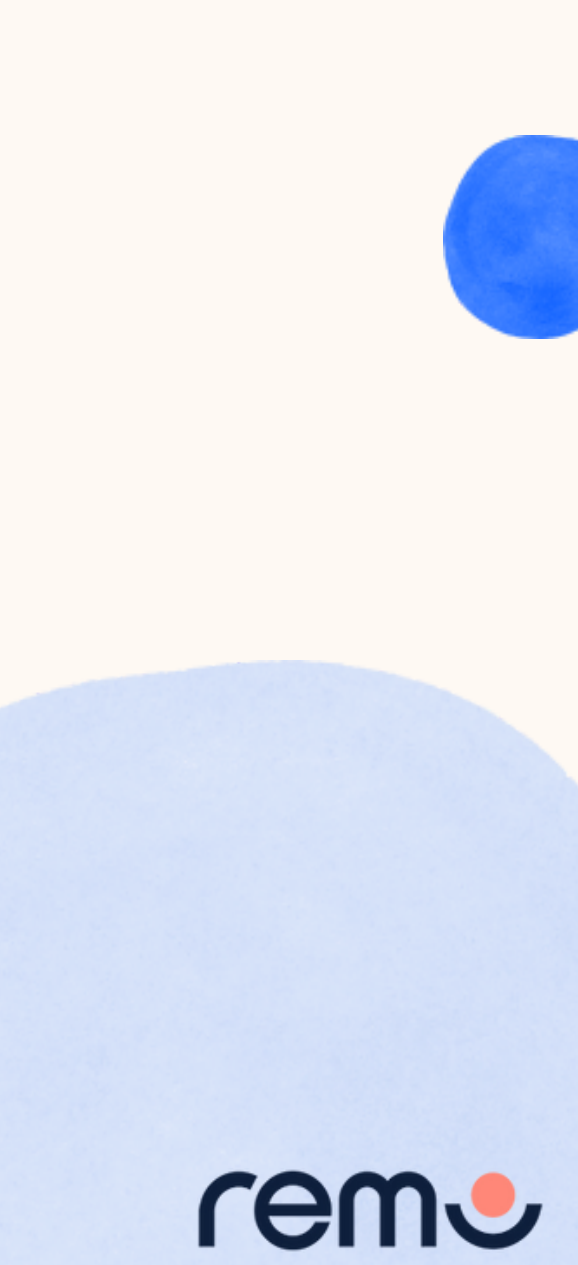

画面左下の「サポート」をクリックして、 チャットボットをご利用ください。チャット ボットで解決できない場合、主催者へ問い合 わせるか、メールでRemoのスタッフにお問 い合わせください。

また、以下のページもご参照いただけます。

- <u>FAQs 日本語</u>
- <u>Remo ガイド記事</u>

サポート

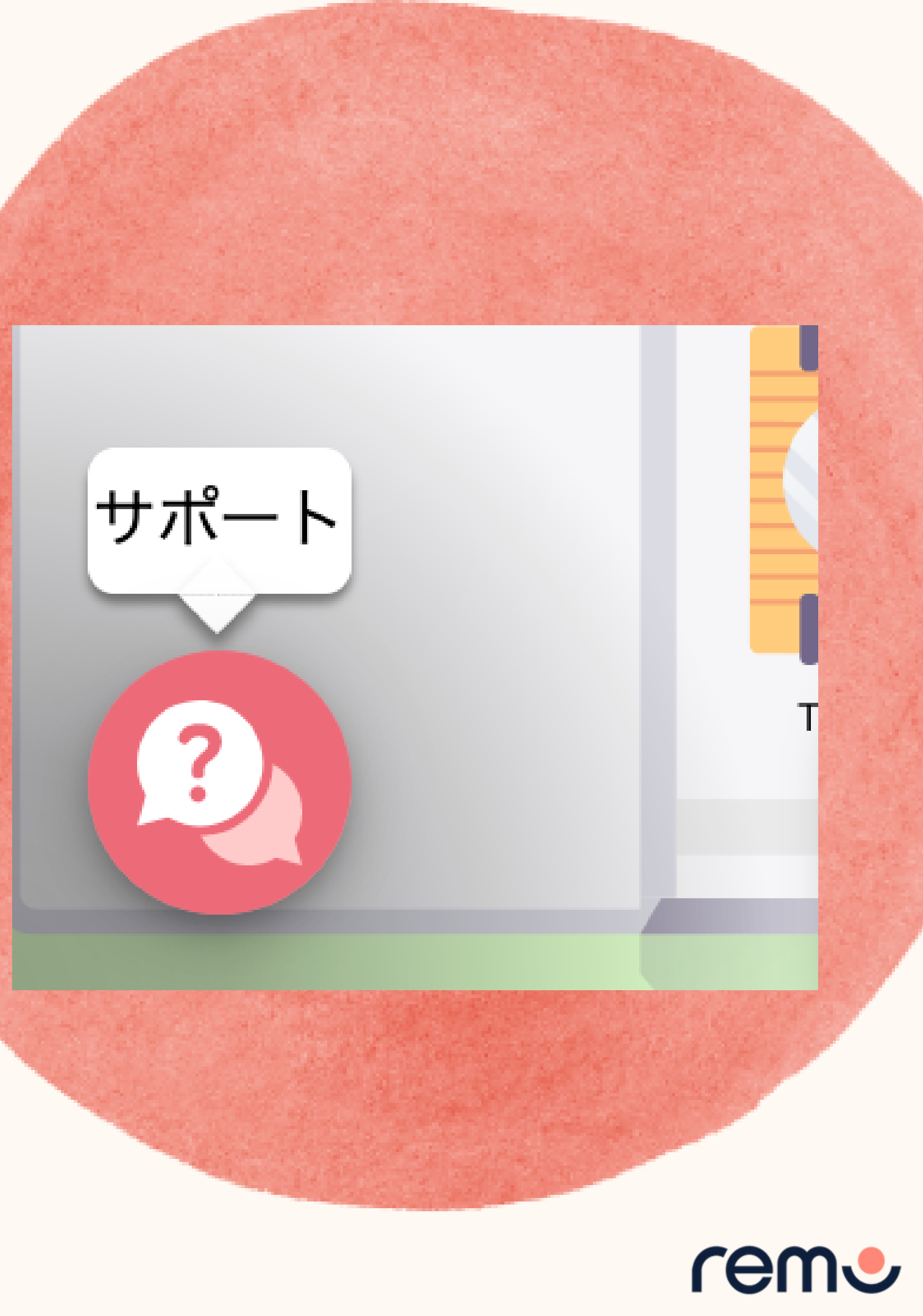

# イベントからの退出

### 参加者がイベントを退出するには、 「退出」をクリックすることで退出が可能です。

イベント退出後は退出ページに自動的にアクセスします。

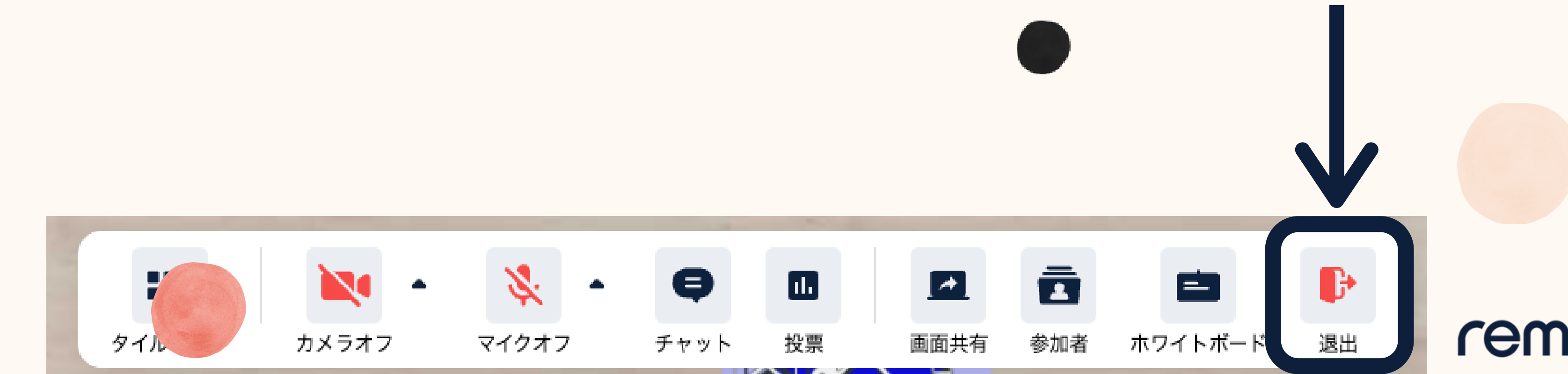

# Remoをご利用いただき ありがとうございます。

# rent

#### <u>jp.remo.co</u>

Interactive Online Conferences & Networking Experiences That People Can't Stop Talking About

© 2022 Remo | All rights reserved.

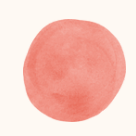

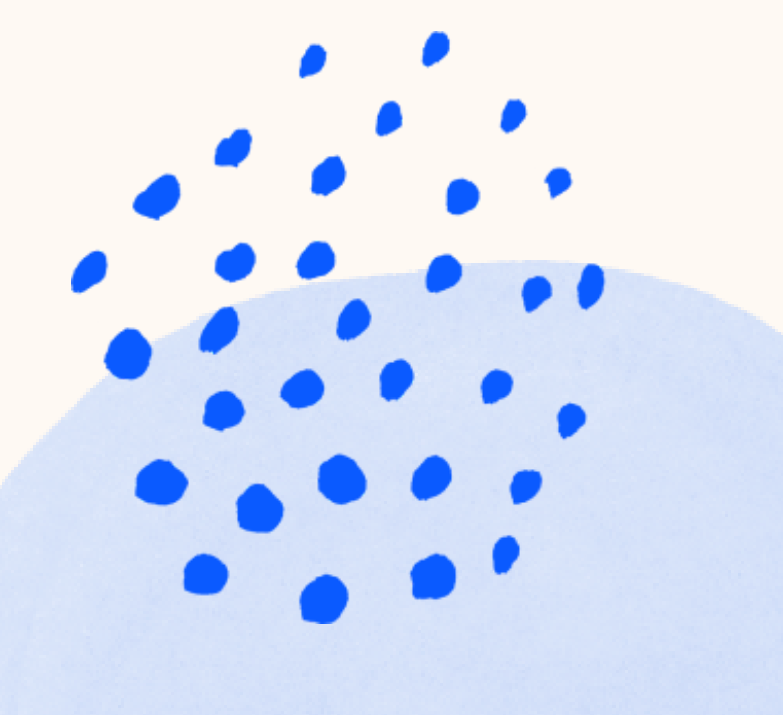